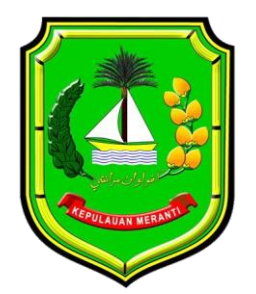

# MANUAL BOOK E-SAKIP 2022

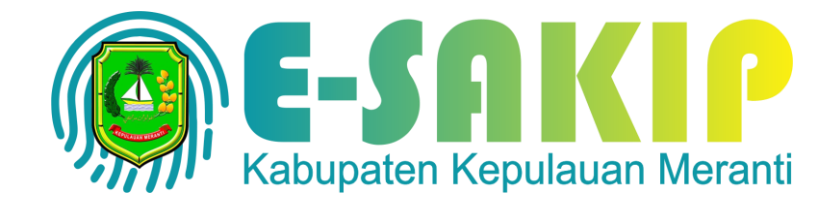

E-SAKIP 2022 KABUPATEN KEPULAUAN MERANTI

# Halaman Public

Halaman ini berisi dokumen public dan galeri

#### Halaman Beranda

Download Panduan penginputan e-sakip 2022

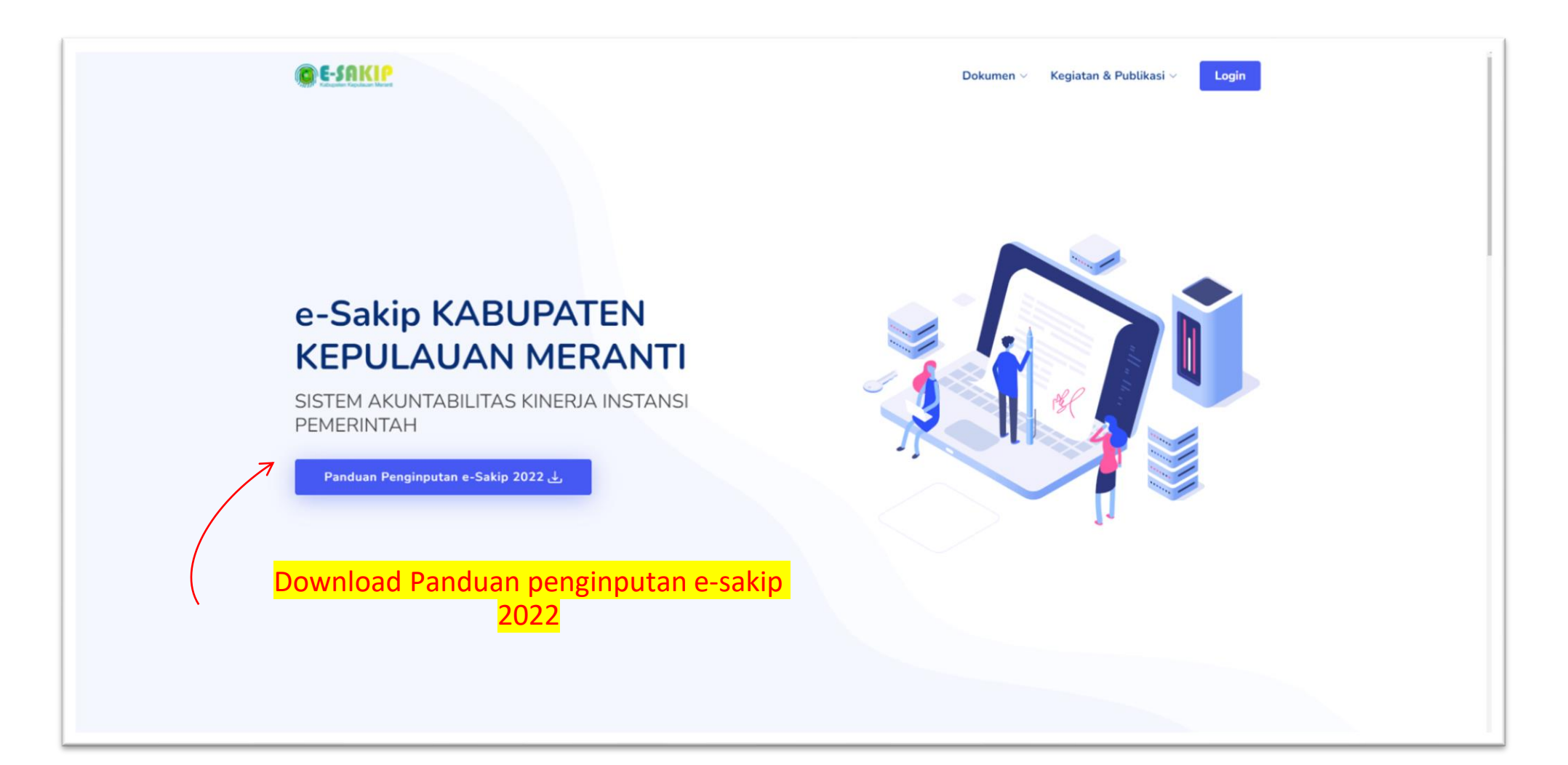

## Login Sistem

Login untuk masuk ke halaman dashboard

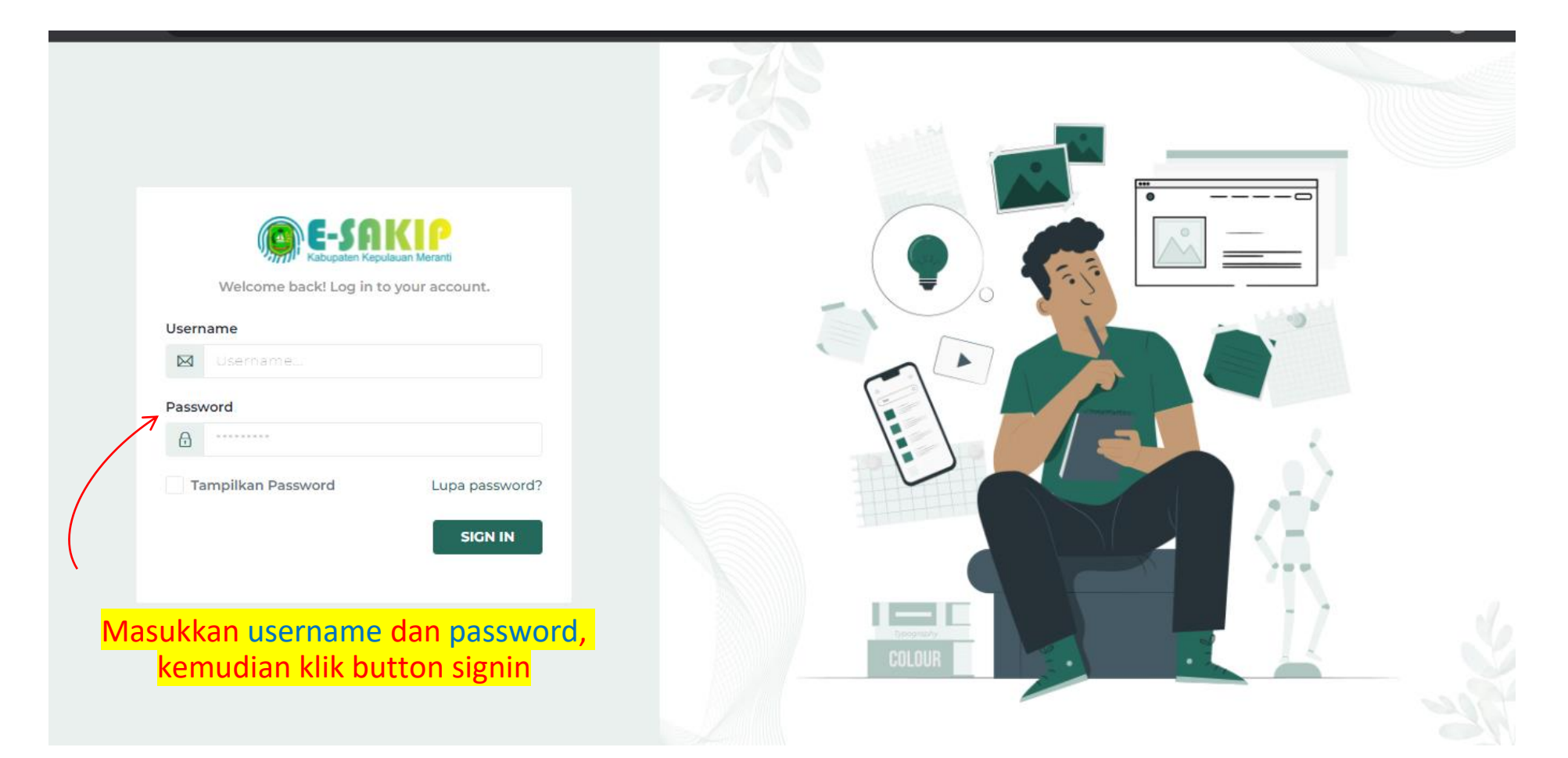

# Halaman Dashboard

## Halaman Dashboard

Update Profile dan ganti password akun anda

|                              |   |                               |                                                    | Bappeda 📀                                                                 |
|------------------------------|---|-------------------------------|----------------------------------------------------|---------------------------------------------------------------------------|
| Dashboard                    |   |                               | Update Profile                                     |                                                                           |
| <br>Pegawai                  |   |                               | Masukkan email yang aktif dan ganti password anda! |                                                                           |
| LKU                          |   |                               | Nama *<br>Bappeda                                  |                                                                           |
| e<br>iki                     |   |                               | Username •                                         |                                                                           |
| <b>e</b><br>SKP              |   |                               | Email •                                            |                                                                           |
| <b>P</b> erjanian<br>Kinerja |   |                               | bappeda@bappeda.com<br>Password Baru               | merintah                                                                  |
| Pengukuran<br>Kinerja        |   |                               | Tampilkan Password                                 | Ganti email anda yang aktif dan<br><sub>er</sub> ganti password akun anda |
| 🔅<br>Laporan<br>Kinerja      | # |                               |                                                    | Status                                                                    |
|                              | 1 | Rencana Kinerja (Renja) APBD  | E Simpan                                           | ✓                                                                         |
| Upload<br>Dokumen            | 2 | Berita Acara Hasil Review IKU |                                                    | ✓                                                                         |

#### Halaman Dashboard

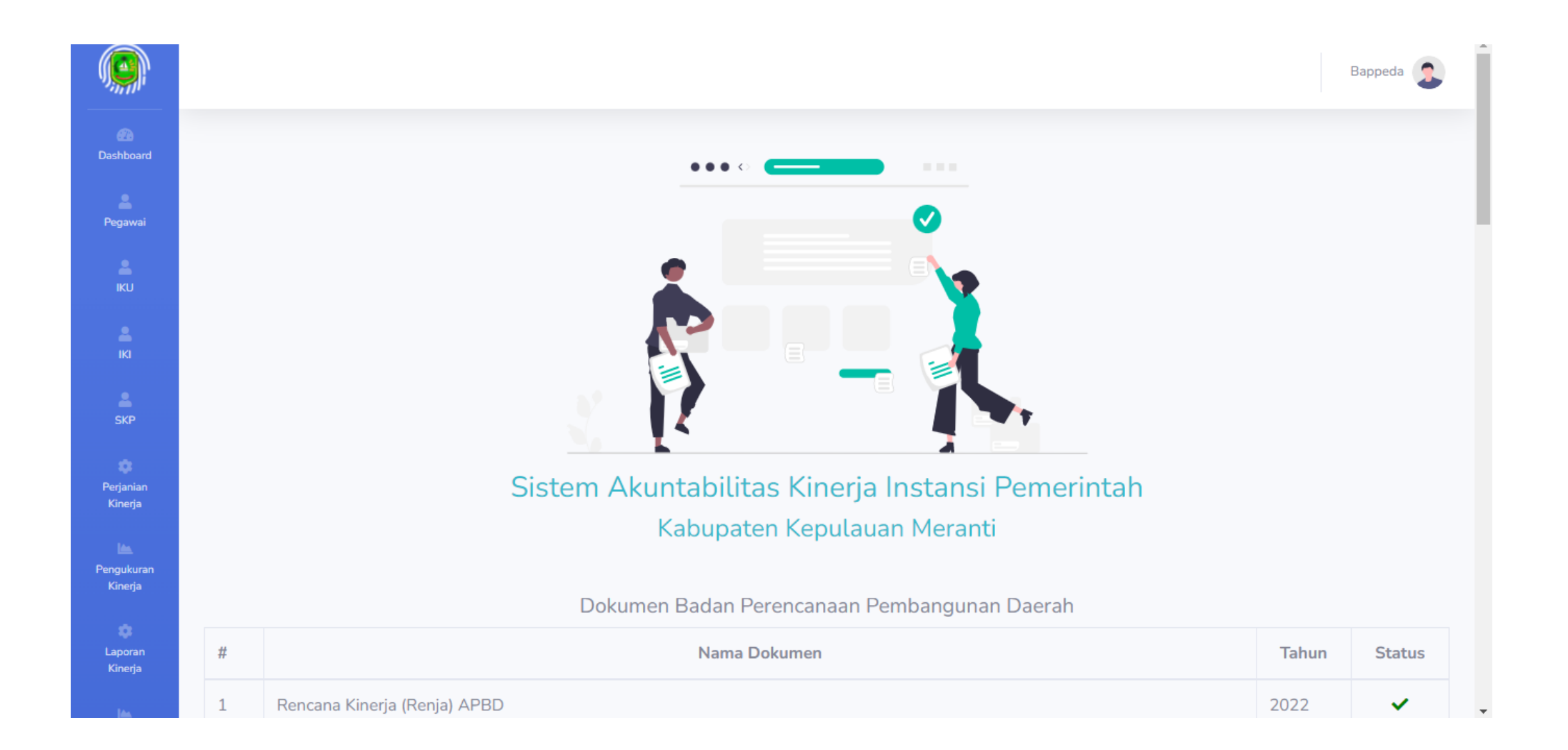

# Lupa Password

Gunakan fitur ini jika lupa password anda, pastikan email aktif sudah anda rubah pada akun anda

#### Lupa Password

Gunakan fitur ini jika anda lupa password, pastikan email aktif sudah anda rubah pada akun anda

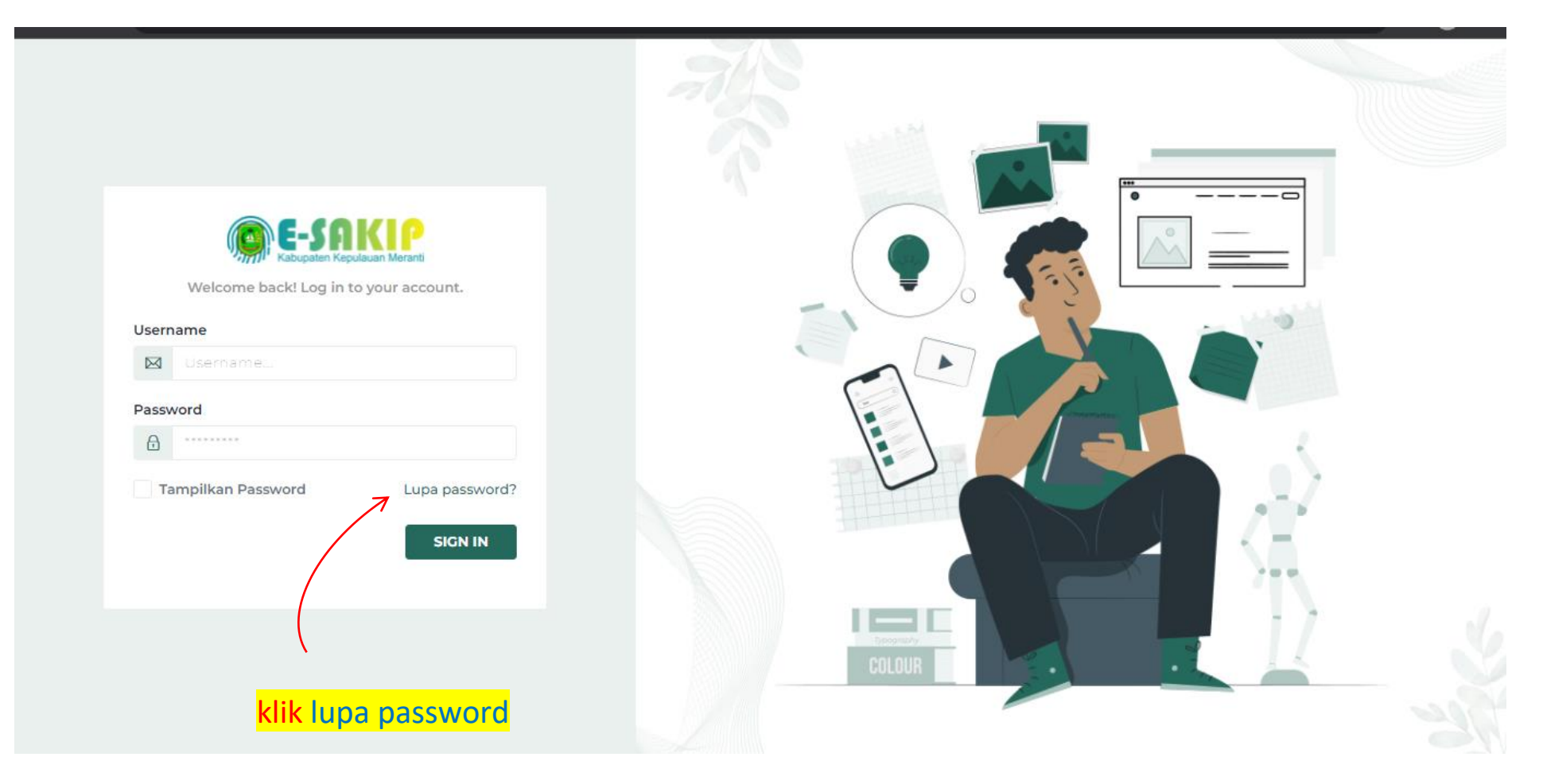

Halaman Reset Password

Masukkan email aktif anda yang sudah terdaftar pada akun anda

| Reset Password                                                                                   | Reset Password                                               |
|--------------------------------------------------------------------------------------------------|--------------------------------------------------------------|
| E-Mail Address<br>we can't find a user with that e-<br>mail address.<br>Send Password Reset Link | We have e-mailed your password reset link!<br>E-Mail Address |
| ka email yang dimasukkan salah/tidak<br>terdaftar                                                | Jika email yang dimasukkan terdaftar                         |

## Periksa Emai Anda

Periksa email anda untuk mendapatkan link merubah password yang baru

| =   | M Gmail                                   | Q Te      | elusuri email |                                                    |                                       | ÷                       |                   | ?          | : ئ |                       |
|-----|-------------------------------------------|-----------|---------------|----------------------------------------------------|---------------------------------------|-------------------------|-------------------|------------|-----|-----------------------|
| +   | Tulis                                     | •         | G :           |                                                    |                                       | 1-4                     | 50 dari 2.998 🛛 < | >          | 1-  | 31                    |
|     | Kotak Masuk 2.                            | .038      | ama           | Sosial 50 baru<br>Twitter, YouTube, LinkedIn, Niki | Promosi 5 baru<br>Developer Nation, N | letlify Team,           |                   |            |     |                       |
| *   | Berbintang                                | ₩□ ☆      | E-SAKIP       | Reset Password Notification - E-S                  | SAKIP Hello! You are receivi          | ng this email because w | e rec 💽           | <b>i</b> ( | î ( | a                     |
| C   | Ditunda                                   |           |               |                                                    |                                       |                         |                   |            |     |                       |
| >   | Terkirim                                  |           |               |                                                    |                                       |                         |                   |            |     | <ul> <li>S</li> </ul> |
|     | Draf                                      | 11        |               |                                                    |                                       |                         |                   |            |     |                       |
| ~   | Selengkapnya                              |           |               |                                                    |                                       |                         |                   |            |     |                       |
|     |                                           |           |               |                                                    |                                       |                         |                   |            |     | +                     |
|     |                                           | Email dar | ri e-sakip    |                                                    |                                       |                         |                   |            |     |                       |
| Mee | t                                         |           |               |                                                    |                                       |                         |                   |            |     |                       |
| -   | Rapat baru                                |           |               |                                                    |                                       |                         |                   |            |     |                       |
|     | Gabung ke rapat                           |           |               |                                                    |                                       |                         |                   |            |     |                       |
| Han | gout                                      |           |               |                                                    |                                       |                         |                   |            |     |                       |
|     | Tidak ada chat terbaru<br>Mulai yang baru | <u>+</u>  |               |                                                    |                                       |                         |                   |            |     |                       |
|     | <b>± Φ</b>                                |           |               |                                                    |                                       |                         |                   |            |     |                       |

### Periksa Emai Anda

Periksa email anda untuk mendapatkan link merubah password yang baru

|     | M Gmail                                   |       | Q T | Telusur | ri email                                                                                                    |            |         |        |                                                     |                                |        |                |                     |                         |            | 計           |          |               |           | 0   | ŵ |     |            |
|-----|-------------------------------------------|-------|-----|---------|----------------------------------------------------------------------------------------------------|------------|---------|--------|-----------------------------------------------------|--------------------------------|--------|----------------|---------------------|-------------------------|------------|-------------|----------|---------------|-----------|-----|---|-----|------------|
| +   | Tulis                                     |       | ÷   |         | •                                                                                                    | Î          |         | 0      | <b>¢</b> 4                                          | Đ                              | •      | :              |                     |                         |            |             |          | 1 dari :      | 2.998     | < : | > | * • | 31         |
|     | Kotak Masuk                               | 2.037 |     | Res     | set Pas                                                                                                    | SSWO       | rd No   | otific | atior                                               | Kotak                          | Masuk  | ×              |                     |                         |            |             |          |               |           |     | • | Ø   |            |
| *   | Berbintang                                |       |     | E-SA    | KIP <desa< th=""><th>aklinik00(</th><th>0@gmail</th><th>.com&gt;</th><th></th><th></th><th></th><th></th><th></th><th></th><th></th><th></th><th>20.32</th><th>2 (4 menit ya</th><th>ang lalu)</th><th>☆</th><th>•</th><th>:</th><th>Ø</th></desa<> | aklinik00( | 0@gmail | .com>  |                                                     |                                |        |                |                     |                         |            |             | 20.32    | 2 (4 menit ya | ang lalu) | ☆   | • | :   | Ø          |
| C   | Ditunda                                   |       |     | kepad   | a saya 🔻                                                                                                    |            |         |        |                                                     |                                |        |                |                     |                         |            |             |          |               |           |     |   |     |            |
| >   | Terkirim                                  |       |     |         |                                                                                                    |            |         |        |                                                     |                                |        |                | -                   | CAVID                   |            |             |          |               |           |     |   |     | 2          |
|     | Draf                                      | 11    |     |         |                                                                                                    |            |         |        |                                                     |                                |        |                | E                   | :-SAKIP                 | ~          |             |          |               |           |     |   |     |            |
| ~   | Selengkapnya                              |       |     |         |                                                                                                    |            |         |        |                                                     |                                |        |                |                     |                         |            |             |          |               |           |     |   |     |            |
|     |                                           |       |     |         |                                                                                                    |            |         |        | Hello                                               | !<br>e receiv                  | ina th | is em          | nail beca           | ause we                 | received a | nassword    | reset    |               |           |     |   |     | <b> </b> † |
| Mee | t                                         |       |     |         |                                                                                                    |            |         |        | reques                                              | t for yo                       | ur acc | ount.          | t.                  | ause we                 | received a | pussivoru   | reset    |               |           |     |   |     | •          |
|     | Rapat baru                                |       |     |         |                                                                                                    |            |         |        |                                                     |                                |        |                |                     |                         |            |             |          |               |           |     |   |     |            |
|     | Gabung ke rapat                           |       |     |         |                                                                                                    |            |         |        |                                                     |                                |        | 7              | Res                 | set Passwoi             | ord        |             |          |               |           |     |   |     |            |
| Han | Tidak ada chat terbaru<br>Mulai yang baru | +     |     |         |                                                                                                    |            |         |        | This pa<br>If you o<br>Regard<br>E-SAKI<br><b>k</b> | assword<br>did not<br>ls,<br>P | reque  | link v<br>stap | will exp<br>passwor | oire in 60<br>rd reset, | no further | action is n | equired. |               |           |     |   |     | >          |

# Menu Pegawai

Tambahkan data pegawai pada menu ini

## Halaman Utama Menu Pegawai

List data pegawai yang sudah di tambahkan

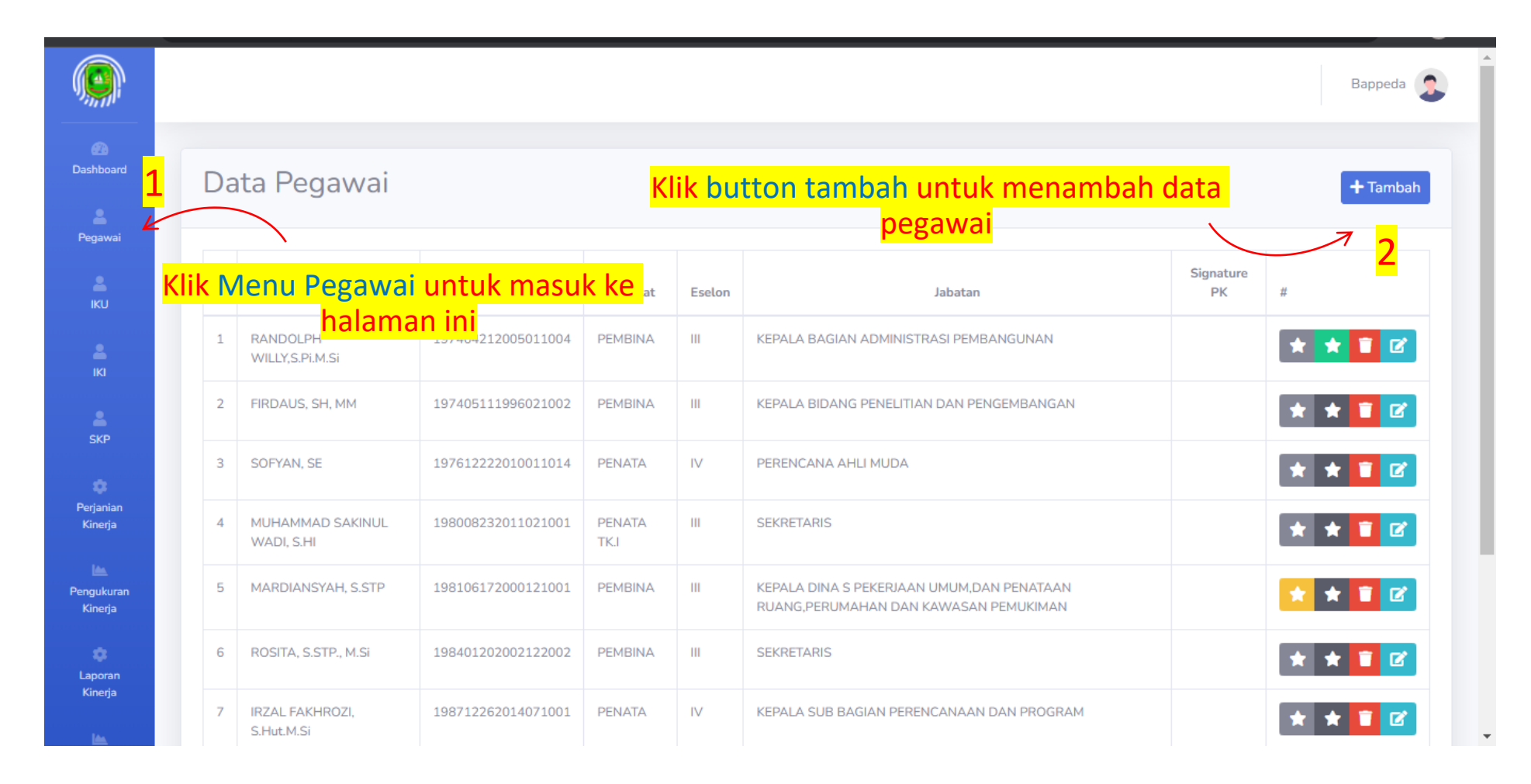

# Form Tambah Pegawai

Cari Berdasarkan NIP

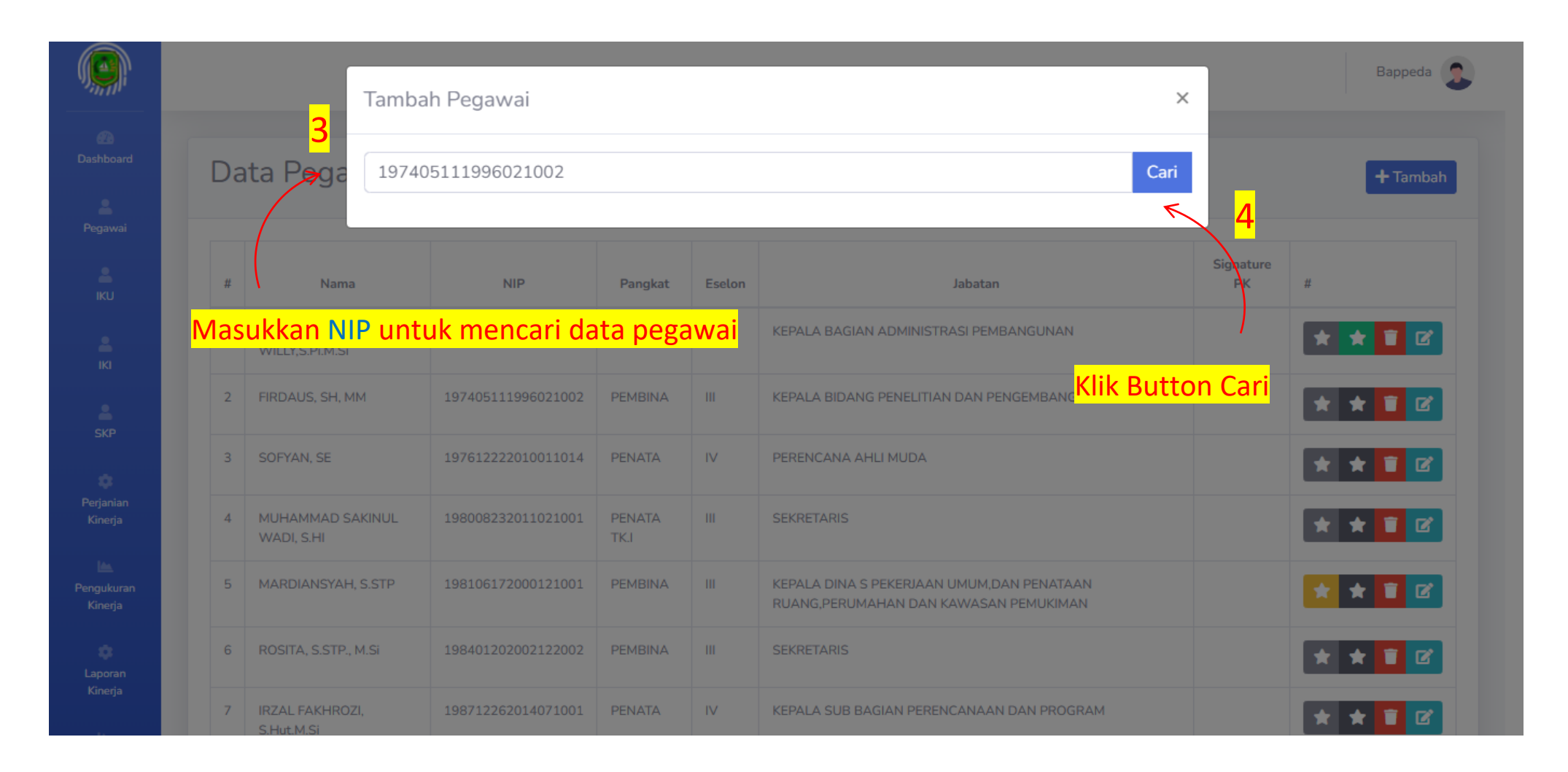

# Form Tambah Pegawai

Jika NIP di temukan, Rubah jika ada data yang belum sesuai

|                      |                               | Tambah Pegawai ×                                                          |      |                 | Bappeda 📀 |
|----------------------|-------------------------------|---------------------------------------------------------------------------|------|-----------------|-----------|
| n Dashboard          | Data Pegawai                  | 197405111996021002 Cari                                                   |      |                 | + Tambah  |
| e<br>Pegawai         |                               | NIP<br>197405111996021002                                                 |      |                 |           |
| е<br>iku             | # Nama                        | Nama *                                                                    |      | Signature<br>PK | #         |
| LKI                  | 1 RANDOLPH WILLY,S.Pi.M.S     | FIRDAUS, SH, MM                                                           |      |                 | * * 1 2   |
| ÷                    | 2 FIRDAUS, SH, MM             | Golongan *                                                                |      |                 | * * 🗊 🗹   |
| SKP                  | 3 SOFYAN, SE                  | IV.a                                                                      |      |                 | * * 🖬 🗹   |
| Perjanian<br>Kinerja | 4 MUHAMMAD SAKINUL W/<br>S.HI | PEMBINA                                                                   |      |                 | * * 🖬 🗹   |
| Pengukuran           | 5 MARDIANSYAH, S.STP          | Jabatan •                                                                 | N    |                 | * * 🖬 🗹   |
| Kinerja              | 6 ROSITA, S.STP., M.Si        | KEPALA BIDANG PENELITIAN DAN PENGEMBANGAN                                 |      |                 | * * 1     |
| Kinerja              | 7 IRZAL FAKHROZI, S.HuLM.     | Periksa data pada form, rubah jika ada belum sesuai, kemudian klik undata | yang |                 | * * = 2   |
| Upload<br>Dokumen    | 8 ROBERT SAPUTRA, S.IP, M     | update                                                                    | DAN  |                 | * * = 6   |

# Form Tambah Pegawai

Jika NIP tidak di temukan, isi form dengan benar kemudian klik simpan

| ľ      | Tambah Pegawai               | le le le le le le le le le le le le le l | <mark>5</mark> ) | Jika NIP tida | ık di temul | <mark>kan, klik tambah baru</mark> |
|--------|------------------------------|------------------------------------------|------------------|---------------|-------------|------------------------------------|
| i      | 197405111996021002900        | 0                                        |                  |               | Cari        |                                    |
|        | Jika data tidak ditemukan kl | ik Tambah Ba                             | iru              |               |             |                                    |
| I M SI | 197404212005011004 PEMRI     |                                          | KEPALA BAGIAN AD |               | _           |                                    |

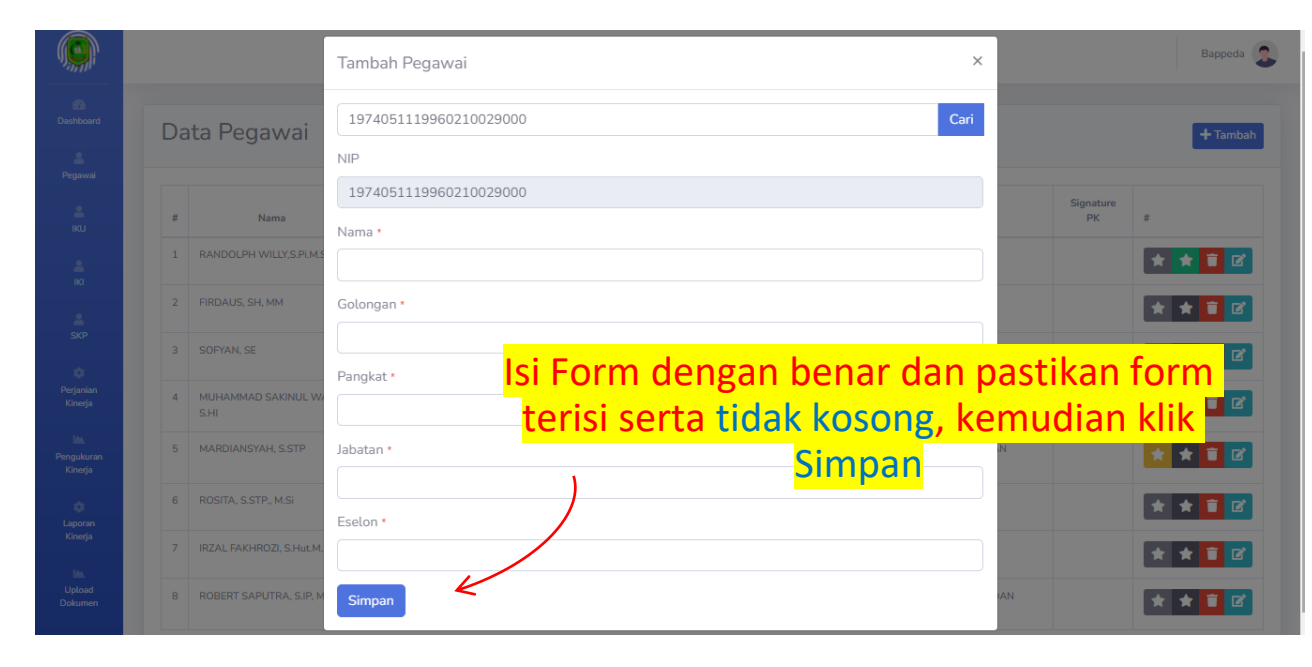

#### Edit Data Pegawai

Update pegawai jika ada perubahan data yang sudah pernah di masukkan

|                       |    |                                |                    |                |        |                                                                                    |                   | Bappeda  |
|-----------------------|----|--------------------------------|--------------------|----------------|--------|------------------------------------------------------------------------------------|-------------------|----------|
| Dashboard<br>Pegawai  | Da | ta Pegawai                     |                    |                |        | Klik button Edit untuk merubah<br>pegawai                                          | <mark>data</mark> | + Tambah |
| <b>e</b><br>IKU       | #  | Nama                           | NIP                | Pangkat        | Eselon | Jabatan                                                                            | Signature<br>PK   | #        |
| ы                     | 1  | RANDOLPH<br>WILLY,S.Pi.M.Si    | 197404212005011004 | PEMBINA        | ш      | KEPALA BAGIAN ADMINISTRASI PEMBANGUNAN                                             |                   | * * 🔋 🗹  |
| SKP                   | 2  | FIRDAUS, SH, MM                | 197405111996021002 | PEMBINA        | Ш      | KEPALA BIDANG PENELITIAN DAN PENGEMBANGAN                                          |                   | * * 🔋 🗹  |
| •                     | 3  | SOFYAN, SE                     | 197612222010011014 | PENATA         | IV     | PERENCANA AHLI MUDA                                                                |                   | * * 🔋 🗹  |
| Perjanian<br>Kinerja  | 4  | MUHAMMAD SAKINUL<br>WADI, S.HI | 198008232011021001 | PENATA<br>TK.I | ш      | SEKRETARIS                                                                         |                   | * * 🖬 🗹  |
| Pengukuran<br>Kinerja | 5  | MARDIANSYAH, S.STP             | 198106172000121001 | PEMBINA        | Ш      | KEPALA DINA S PEKERJAAN UMUM,DAN PENATAAN<br>RUANG,PERUMAHAN DAN KAWASAN PEMUKIMAN |                   | * * 🖬 🗹  |
| Laporan               | 6  | ROSITA, S.STP., M.Si           | 198401202002122002 | PEMBINA        | Ш      | SEKRETARIS                                                                         |                   | * * 🔋 🗹  |
| Kinerja               | 7  | IRZAL FAKHROZI,<br>S.Hut.M.Si  | 198712262014071001 | PENATA         | IV     | KEPALA SUB BAGIAN PERENCANAAN DAN PROGRAM                                          |                   | * * 🖬 🗹  |

## Edit Data Pegawai

Rubah data pada form

|                    |    |                             | Edit Pegawai                                                                    | ×             |              | Bappeda 🗿 |
|--------------------|----|-----------------------------|---------------------------------------------------------------------------------|---------------|--------------|-----------|
| Dashboard          | Da | ata Pegawai                 | NIP<br>197405111996021002                                                       |               |              | + Tambah  |
|                    | #  | Nama                        | Nama •                                                                          |               | Signature PK |           |
| IKU                | 1  | RANDOLPH WILLY,S.PLM.Si     | FIRDAUS, SH, MM                                                                 |               |              | * * 1 6   |
| e<br>IKI           | 2  | FIRDAUS, SH, MM             | Golongan •                                                                      |               |              | * * 2     |
| SKP                | 3  | SOFYAN, SE                  | Pangkat •                                                                       |               |              | * * 1 6   |
| erjanian<br>Gnerja | 4  | MUHAMMAD SAKINUL WADI, S.HI | ISE PEMBINA                                                                     |               |              | * * 🖬 🗹   |
| ia.<br>gukuran     | 5  | MARDIANSYAH, S.STP          | Jabatan •<br>(98)<br>KEPALA BIDANG PENELITIAN DAN PENGEMBANGAN                  | SAN PEMUKIMAN |              | * * 🗉 🗹   |
| Gnerja             | 6  | ROSITA, S.STP., M.Si        | Eselon •                                                                        |               |              | * * 1 6   |
| aporan<br>Ginerja  | 7  | IRZAL FAKHROZI, S.Hut.M.Si  | Bubah data pada formukor                                                        | nudian klik   |              | * * 🖬 🗹   |
| Upload<br>lokumen  | 8  | ROBERT SAPUTRA, SJP, M.SI   | Signature PK Tanda     Tin Pihak ke 2 Perjanjian Kinerja       Pilih     update |               |              | * * • •   |
| ascading           |    |                             | update                                                                          |               |              |           |
| Line Cetak         |    |                             |                                                                                 |               |              |           |

## Menambahkan Signature

Tambahkan signature (tanda tangan) pihak ke 2 pada masing-masing pegawai, untuk mendukung cetak pada perjanjian kinerja

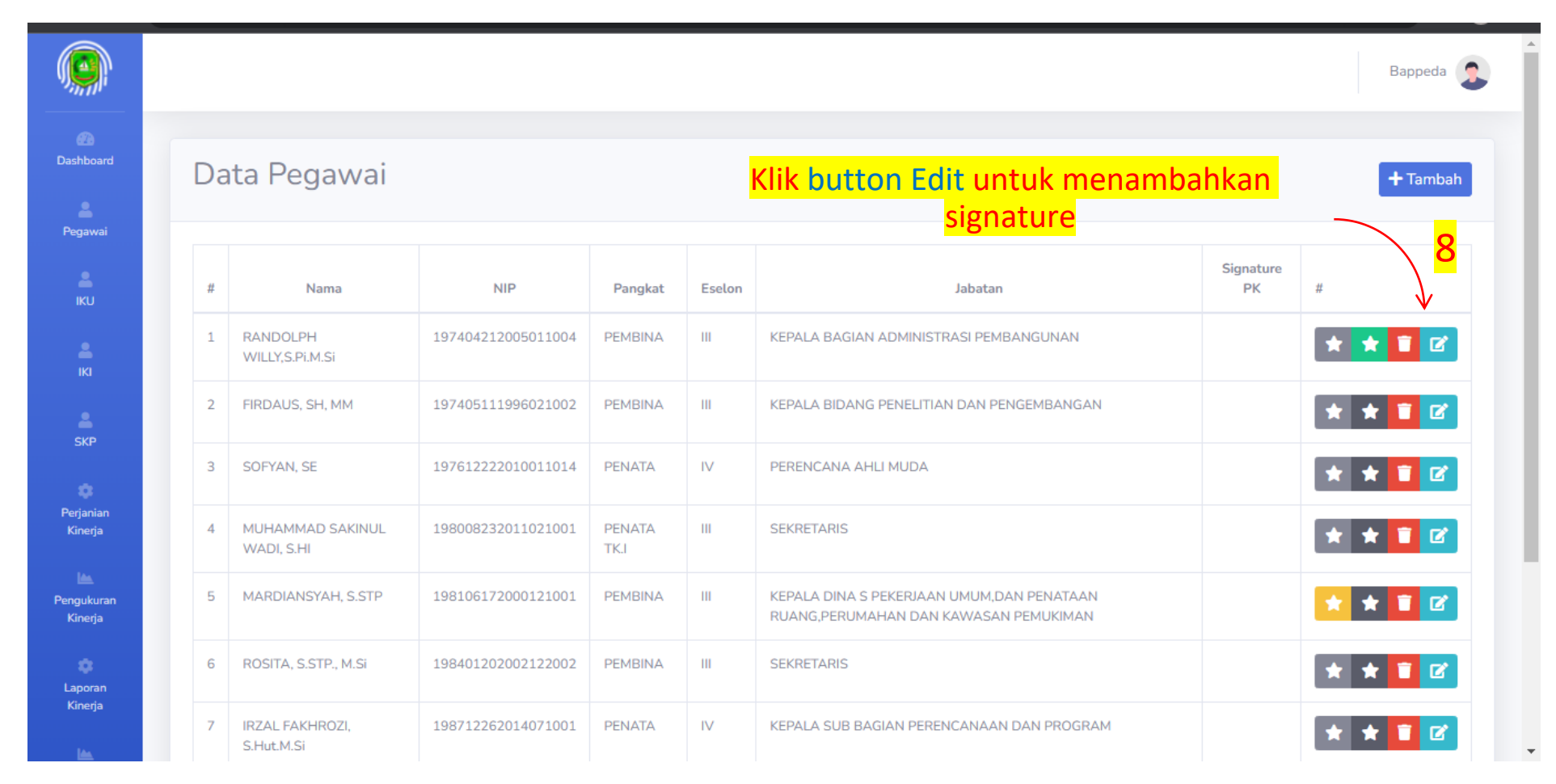

#### Menambahkan Signature

Pilih Nama Pegawai untuk sebagai pihak ke 2 pada cetakan perjanjian kinerja

|                           |    |                             | Edit Pegawai X                                                                                                    |                            | Bappeda 🧕     |
|---------------------------|----|-----------------------------|----------------------------------------------------------------------------------------------------|----------------------------|---------------|
| Dashboard                 | Da | ata Pegawai                 | NIP<br>197405111996021002                                                                                           |                            | + Tambah      |
| 2                         | #  | Nama                        | Nama •                                                                                                    | Signature PK               |               |
| IKU                       | 1  | RANDOLPH WILLY,S.PLM.Si     | 197 FIRDAUS, SH, MM                                                                                                 |                            |               |
|                           | 2  | FIRDAUS, SH, MM             | Golongan *                                                                                                    |                            |               |
| SKP                       | 3  | SOFYAN, SE                  | 197 Pangkat •                                                                                                    |                            | * * 🗊 🗹       |
| ()<br>Terjanian           | 4  | MUHAMMAD SAKINUL WADI, S.HI | PEMBINA                                                                                                    |                            | * * 🗊 🗹       |
| Kinerja                   | 5  | MARDIANSYAH, S.STP          | Jabatan •<br>KEPALA BIDANG PENELITIAN DAN PENGEMBANGAN RUbah data pada for                                          | <mark>m, kemudian k</mark> | lik \star 🖬 🖻 |
| Kinerja                   | 6  | ROSITA, S.STP., M.SI        | Eselon *                                                                                                    | te                         | * * 🗊 🗹       |
| ©<br>aporan<br>Kinerja    | 7  | IRZAL FAKHROZI, S.Hut.M.Si  |                                                                                                    |                            | * * 🖬 🗹       |
| Line<br>Upload<br>Dokumen | 8  | ROBERT SAPUTRA, S.IP, M.SI  | Signature PK Tanda Tangan Pihak ke 2 Perjanjian Kinerja<br>1980<br>198008232011021001 - MUHAMMAD SAKINUL WADI, S.HI | LAYAHAN                    | * * 🖬 🗹       |
| ia.<br>Sascading          |    |                             | update 198008232011021001 - MUHAMMAD SAKINUL WADI, S.HI                                                             |                            |               |
| (m)                       |    |                             |                                                                                                    |                            |               |

## Menambahkan Signature

Tambahkan signature (tanda tangan) pihak ke 2 pada masing-masing pegawai, untuk mendukung cetak pada perjanjian kinerja

| 0 | Dat | ta Pegawai                     |                    |                | Has    | il jika data signature berhasil di                                                 |                                | + Taml  |
|---|-----|--------------------------------|--------------------|----------------|--------|------------------------------------------------------------------------------------|--------------------------------|---------|
|   | #   | Nama                           | NIP                | Pangkat        | Eselon | tambahkan <sub>an</sub> -                                                          | Signa 10                       | #       |
|   | 1   | RANDOLPH WILLY,S.Pi.M.Si       | 197404212005011004 | PEMBINA        | ш      | KEPALA BAGIAN ADMINISTRASI PEMBANGUNAN                                             |                                | * * 🗉 🛛 |
|   | 2   | FIRDAUS, SH, MM                | 197405111996021002 | PEMBINA        | ш      | KEPALA BIDANG PENELITIAN DAN PENGEMBANGAN                                          | MUHAMMAD SAKINUL WADI,<br>S.HI | * * 🗉 🛛 |
|   | 3   | SOFYAN, SE                     | 197612222010011014 | PENATA         | IV     | PERENCANA AHLI MUDA                                                                |                                | * * 🗊 🛛 |
|   | 4   | MUHAMMAD SAKINUL WADI,<br>S.HI | 198008232011021001 | PENATA<br>TK.I | ш      | SEKRETARIS                                                                         |                                | * * 🗊 🛛 |
|   | 5   | MARDIANSYAH, S.STP             | 198106172000121001 | PEMBINA        | ш      | KEPALA DINA S PEKERJAAN UMUM,DAN PENATAAN RUANG,PERUMAHAN DAN KAWASAN<br>PEMUKIMAN |                                | * * 🗊 🛛 |
|   | 6   | ROSITA, S.STP., M.Si           | 198401202002122002 | PEMBINA        | ш      | SEKRETARIS                                                                         |                                | * * 🚺 🛛 |
|   | 7   | IRZAL FAKHROZI, S.Hut.M.Si     | 198712262014071001 | PENATA         | IV     | KEPALA SUB BAGIAN PERENCANAAN DAN PROGRAM                                          |                                | * * 🚺 🛛 |
|   | 8   | ROBERT SAPUTRA, S.IP, M.Si     | 199211152014061003 | PENATA<br>TK.I | ш      | PJ KEPALA BIDANG PEREKONOMIAN SUMBERDAYA ALAM, INFRASTRUKTUR DAN<br>KEWILAYAHAN    |                                | * * 🖬 🛛 |

#### Menambahkan Indexing Untuk menambahkan indexing kepala dinas (Camat untuk Kec) dan

Untuk menambahkan indexing kepala dinas (Camat untuk Kec) dan sekretaris, untuk mendukung cetak perjanjian kinerja, agar kepala dinas dan sekretaris berada di urutan teratas saat cetak PK di lakukan

| D | ata Pegawai                    |                    |                |        |                                                                                    |                                | + Tam   |
|---|--------------------------------|--------------------|----------------|--------|------------------------------------------------------------------------------------|--------------------------------|---------|
|   | Nama                           | NIP                | Panokat        | Eselon | lahatan                                                                            | Signature PK                   | #       |
| 1 | RANDOLPH WILLY,S.Pi.M.Si       | 197404212005011004 | PEMBINA        |        | KEPALA BAGIAN ADMINISTRASI PEMBANGUNAN                                             |                                | * * 1   |
| 2 | FIRDAUS, SH, MM                | 197405111996021002 | PEMBINA        | ш      | KEPALA BIDANG PENELITIAN DAN PENGEMBANGAN                                          | MUHAMMAD SAKINUL WADI,<br>S.HI | * * 🖬   |
| 3 | SOFYAN, SE                     | 197612222010011014 | PENATA         | IV     | PERENCA Pilih Tombol Icon bintang yang pe                                          | ertama                         | * * î 🕻 |
| 4 | MUHAMMAD SAKINUL WADI,<br>S.HI | 198008232011021001 | PENATA<br>TK.I | ш      | sekretaris berwarna orange, untuk menan<br>adalah kenala dinas atau cam            | dai ia                         | * * 🗊   |
| 5 | 6 MARDIANSYAH, S.STP           | 198106172000121001 | PEMBINA        | ш      | KEPALA DINA S PEKERJAAN UMUM,DAN PENATAAN RUANG,PERUMAHAN DAN KAWASAN<br>PEMUKIMAN | 10                             | * * 🗉   |
| e | i ROSITA, S.STP., M.Si         | 198401202002122002 | PEMBINA        | ш      | SEKRETARIS                                                                         |                                | * * 🗊 🕻 |
| 7 | IRZAL FAKHROZI, S.Hut.M.Si     | 198712262014071001 | PENATA         | IV     | KEPALA SUB BAGIAN PERENCANAAN DAN PROGRAM                                          |                                | * * 🗉   |
| 8 | ROBERT SAPUTRA, S.IP, M.Si     | 199211152014061003 | PENATA<br>TK.I | ш      | PJ KEPALA BIDANG PEREKONOMIAN SUMBERDAYA ALAM, INFRASTRUKTUR DAN<br>KEWILAYAHAN    |                                | * * 🗉   |

#### Menambahkan Indexing Untuk menambahkan indexing kepala dinas (Camat untuk Kec) dan

Untuk menambahkan indexing kepala dinas (Camat untuk Kec) dan sekretaris, untuk mendukung cetak perjanjian kinerja, agar kepala dinas dan sekretaris berada di urutan teratas saat cetak PK di lakukan

|               |    |                                |                    |                |        |                                                                                    |                                | Bappeda  |
|---------------|----|--------------------------------|--------------------|----------------|--------|------------------------------------------------------------------------------------|--------------------------------|----------|
| board<br>awai | Da | ata Pegawai                    |                    |                |        | Pilih Tombol Icon bintang yang pe                                                  | rtama                          | + Tambah |
| 2             | #  | Nama                           | NIP                | Pangkat        | Eselon | sekretaris dinas atau sekretaris c                                                 | amat <sup>iignature PK</sup>   | #        |
| U             | 1  | RANDOLPH WILLY,S.Pi.M.Si       | 197404212005011004 | PEMBINA        | ш      | KEPALA BAGIAN ADMINISTRASI PEMBANGUNAN                                             | 11                             | * * 🗉 🗹  |
| 1             | 2  | FIRDAUS, SH, MM                | 197405111996021002 | PEMBINA        | ш      | KEPALA BIDANG PENELITIAN DAN PENGEMBANGAN                                          | MUHAMMAD SAKINUL WADI,<br>S.HI | * * 🚺 🗹  |
|               | 3  | SOFYAN, SE                     | 197612222010011014 | PENATA         | IV     | PERENCANA AHLI MUDA                                                                |                                | * * 📋 🗹  |
| nian<br>Irja  | 4  | MUHAMMAD SAKINUL WADI,<br>S.HI | 198008232011021001 | PENATA<br>TK.I | ш      | SEKRETARIS                                                                         |                                | * * 🚺 🗹  |
| kuran         | 5  | MARDIANSYAH, S.STP             | 198106172000121001 | PEMBINA        | ш      | KEPALA DINA S PEKERJAAN UMUM,DAN PENATAAN RUANG,PERUMAHAN DAN KAWASAN<br>PEMUKIMAN |                                | * * 🗊 🗹  |
|               | 6  | ROSITA, S.STP., M.Si           | 198401202002122002 | PEMBINA        | ш      | SEKRETARIS                                                                         |                                | * * 🚺 🗹  |
| rja           | 7  | IRZAL FAKHROZI, S.Hut.M.Si     | 198712262014071001 | PENATA         | IV     | KEPALA SUB BAGIAN PERENCANAAN DAN PROGRAM                                          |                                | * * 🔋 🗹  |
| ad<br>men     | 8  | ROBERT SAPUTRA, S.IP, M.Si     | 199211152014061003 | PENATA<br>TK.I | ш      | PJ KEPALA BIDANG PEREKONOMIAN SUMBERDAYA ALAM, INFRASTRUKTUR DAN<br>KEWILAYAHAN    |                                | * * 🚺 🗹  |
| ding          |    |                                |                    |                |        |                                                                                    |                                |          |

# Menu IKU

Tambahkan data IKU pada menu ini

## Halaman Utama Menu IKU

List data IKU yang sudah di tambahkan

|                        |                     |                               |      |             |                 |           | Bappeda 🤰  |
|------------------------|---------------------|-------------------------------|------|-------------|-----------------|-----------|------------|
| (7)<br>Dashboard       | List Table IKU      |                               | Klik | tombol ta   | imbah untuk men | ambah dat | a + Tambah |
| Pegawai <mark>1</mark> | 2022 🗸              |                               |      |             | IKU             |           | 7 2        |
| iku 🖌                  | No.                 | Nama                          |      | Tahun       |                 | Aksi      |            |
| Klik I                 | Menu IKU untuk masu | <mark>k ke halaman ini</mark> | t    | lata Kosong |                 |           |            |
| SKP                    |                     |                               |      |             |                 |           |            |
| Perjanian<br>Kinerja   |                     |                               |      |             |                 |           |            |
| engukuran<br>Kineria   |                     |                               |      |             |                 |           |            |
| Laporan                |                     |                               |      |             |                 |           |            |
| Kinerja                |                     |                               |      |             |                 |           |            |
| Upload<br>Dokumen      |                     |                               |      |             |                 |           |            |
| Cascading              |                     |                               |      |             |                 |           |            |
| Liana<br>Cetak         |                     |                               |      |             |                 |           |            |

## Halaman Utama Menu IKU

List data IKU yang sudah di tambahakan

|                       |                |                   |                      |                  |      | Bappeda 🤰 |
|-----------------------|----------------|-------------------|----------------------|------------------|------|-----------|
|                       |                |                   |                      |                  |      |           |
| oc.o<br>Dashboard     | List Table IVU |                   |                      |                  |      |           |
|                       | LIST TADLE INC |                   |                      |                  |      | + Tambah  |
| ≜                     |                |                   |                      |                  |      |           |
| Pegawai               | 2022           |                   |                      |                  |      |           |
| 2                     |                |                   |                      |                  |      |           |
| кu                    | No.            | Nama              |                      |                  | Aksi |           |
| e<br>IKI              |                |                   | Tambah IKU           | ×                |      |           |
|                       |                |                   | Tahun*               |                  |      |           |
| SKP                   |                | <mark>3</mark>    |                      |                  |      |           |
|                       |                |                   | 2022                 | ~                |      |           |
| 0                     |                | 7                 | File •               |                  |      |           |
| Perjanian<br>Kinerja  |                | /                 |                      |                  |      |           |
|                       |                | (                 | iku.pdf              | Browse           |      |           |
| <u>les</u>            |                |                   |                      |                  |      |           |
| Pengukuran<br>Kinerja |                |                   |                      | X Close B Simpan |      |           |
| , i i                 |                | $\langle \rangle$ |                      |                  |      |           |
| ۵.                    |                |                   |                      |                  |      |           |
| Laporan<br>Kinerja    |                | Pilih tahun       | dan file vang akan d | i upload.        |      |           |
|                       |                | · · · · · · ·     |                      |                  |      |           |
| <u>les</u>            |                | KE                | emudian kiik simpan  |                  |      |           |
| Upload<br>Dokumen     |                |                   |                      |                  |      |           |
|                       |                |                   |                      |                  |      |           |
| <b>L</b>              |                |                   |                      |                  |      |           |
| Cascading             |                |                   |                      |                  |      |           |
| lán.                  |                |                   |                      |                  |      |           |
| Menunggu 192          | .168.15.6      |                   |                      |                  |      |           |

# Menu IKI

Tambahkan data IKI pada menu ini

## Halaman Utama Menu IKI

List data IKI yang sudah di tambahkan

|                       |        |                                |                               |                                        |                 | Bappeda 🧟       |
|-----------------------|--------|--------------------------------|-------------------------------|----------------------------------------|-----------------|-----------------|
| Dashboard             | Indika | tor Kinerja Individu           |                               | Klik tombol tambah untuk mena          | ambah data      | + Tambah        |
| Pegawai               | 2022   | ~                              |                               |                                        |                 | <mark></mark> 2 |
| <sup>IKU</sup> 1      | No     | NIP                            | Nama                          | Jabatan                                | Pimpinan        | Aksi            |
| iki 🖌                 | 1      | 197404212005011004             | RANDOLPH WILLY,S.Pi.M.Si      | KEPALA BAGIAN ADMINISTRASI PEMBANGUNAN | FIRDAUS, SH, MM |                 |
| SKP                   |        | , ,                            |                               |                                        |                 |                 |
| . Klik                | Men    | <mark>u IKI</mark> untuk masuk | <mark>. ke halaman ini</mark> |                                        |                 |                 |
| Perjanian<br>Kinerja  |        |                                |                               |                                        |                 |                 |
| Pengukuran<br>Kinesia |        |                                |                               |                                        |                 |                 |
| ¢                     |        |                                |                               |                                        |                 |                 |
| Laporan<br>Kinerja    |        |                                |                               |                                        |                 |                 |
| Upload                |        |                                |                               |                                        |                 |                 |
| Dokumen               |        |                                |                               |                                        |                 |                 |
| Cascading             |        |                                |                               |                                        |                 |                 |
| Line<br>Cetak         |        |                                |                               |                                        |                 | -               |

# Tambah IKI Step 1

Form tambah data sasaran

|                                 |                                                                                                    |                       |                         |                  |      | Bappeda   |
|---------------------------------|----------------------------------------------------------------------------------------------------|-----------------------|-------------------------|------------------|------|-----------|
| Tambah IKI                      | 3<br>Isi terlebih dahulu pada halaman ini<br>nama, tahun, pimpinan dan uraian                                                                                                  | . Seperti<br>I tugas  | υU                      |                  |      | 🗲 Kembali |
| Nama •<br>Jabatan<br>Unit Kerja | : RANDOLPH WILLY,S.Pi.M.Si<br>: KEPALA BAGIAN ADMINISTRASI PEMBANGUNAN<br>: Badan Perencanaan Pembangunan Daerah, Penelitian dan Pengembangan<br>masukkan uraian tugas di sini | • Tahun •<br>Pimpinan | : 2022<br>: MUHAMMAD SA | KINUL WADI, S.HI |      | -         |
| Uraian Tugas                    |                                                                                                    | <i>h</i>              |                         |                  |      | ± Simean  |
| No.                             | 4 Sasara Klik Tambah Sasaran Baru unt                                                                                                    | Satuan                |                         | Tar              | get  | 1 Shipan  |
|                                 | <mark>menambah sasaran baru</mark>                                                                                                    |                       | TW 1                    | TW 2             | TW 3 | TW 4      |
|                                 |                                                                                                    |                       |                         |                  |      |           |

# Tambah IKI Step 2

Lakukan cara ini sesuai jumlah sasaran yang ada pada IKI pada masing-masing pegawai

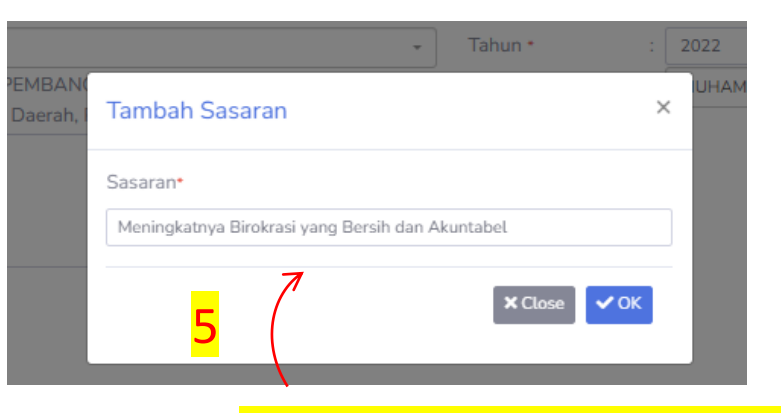

Masukkan Sasaran Baru, kemudian klik OK

| + Tamba | h Sasaran Baru                                           |                                 |        |      |      |      | + Simpar |
|---------|----------------------------------------------------------|---------------------------------|--------|------|------|------|----------|
| No.     | Sasaran Strategis                                        | Indikator Kinerja               | Satuan |      | Tar  | get  |          |
|         |                                                          |                                 |        | TW 1 | TW 2 | TW 3 | TW 4     |
| 1       | Meningkatnya Birokrasi yang Bersih dan Akuntabel 🛛 🗙 📝   | + Tambah Indikator Kinerja Baru |        |      |      |      |          |
| 2       | Meningkatnya Kualitas Pelayanan dan Informasi Publik 🗙 🗭 | + Tambah Indikator Kinerja Baru |        |      |      |      |          |
|         | <mark>6</mark> (                                         |                                 |        |      |      |      |          |

Jumlah sasaran yang sudah di masukkan

# Tambah IKI Step 3

form

#### Form tambah data indikator kinerja

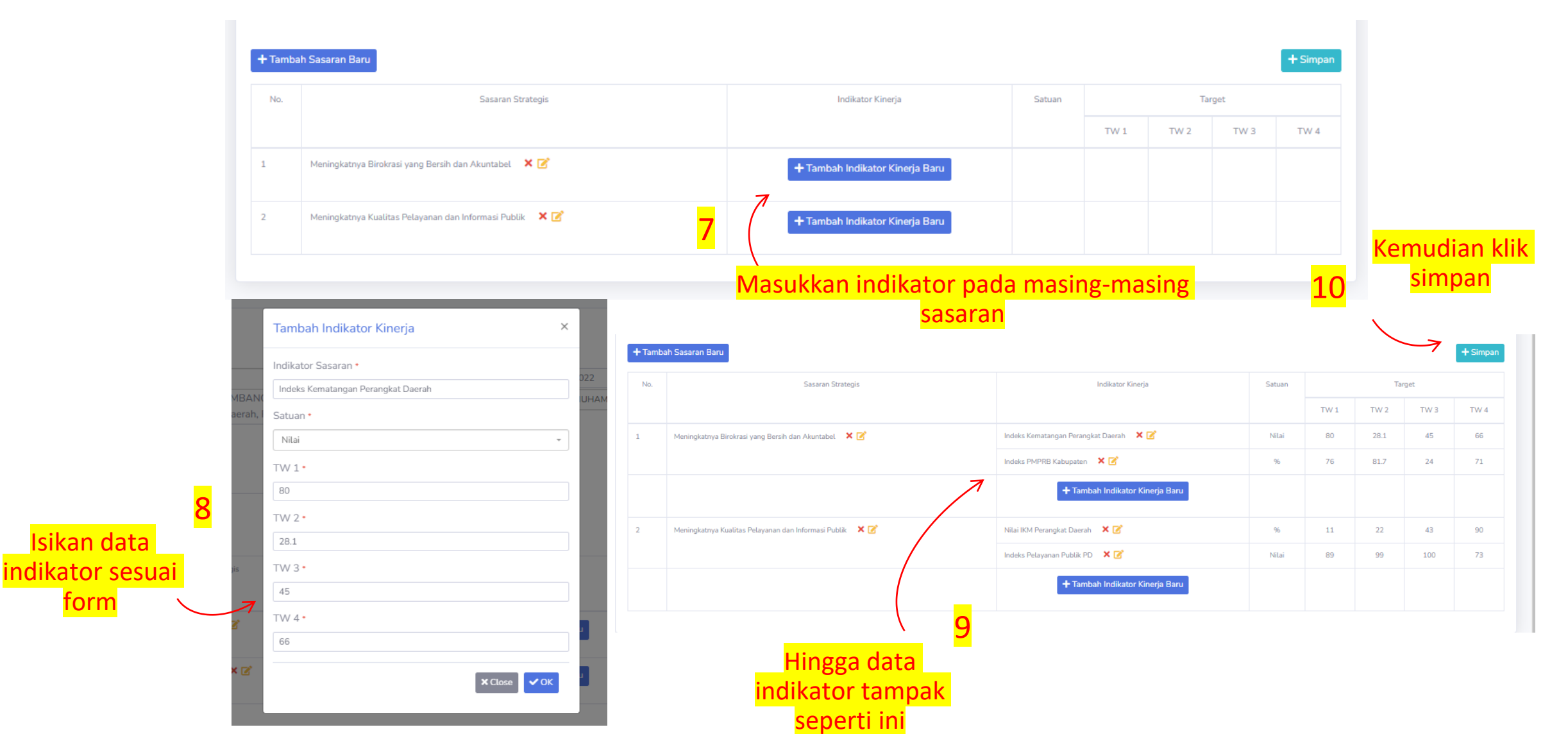

# Menu SKP

Tambahkan data SKP pada menu ini

## Halaman Utama Menu SKP

List data SKP yang sudah di tambahkan

|     |         |                       |                    |                             |                     | Bappeda                  |
|-----|---------|-----------------------|--------------------|-----------------------------|---------------------|--------------------------|
|     | Sasaran | Kinerja Pegaw         | vai                | Klik tombol ta              | mbah untuk menam    | bah data +Tamb           |
|     | 2022    |                       | *                  |                             | SKI                 | <b>2</b>                 |
|     | No      | Aksi                  | NIP                | Nama                        | Jabatan             | Pejabat                  |
|     | 1       | <b>e</b>              | 197612222010011014 | SOFYAN, SE                  | PERENCANA AHLI MUDA | RANDOLPH WILLY,S.Pi.M.Si |
|     | 2       | <b>6</b>              | 197612222010011014 | SOFYAN, SE                  | PERENCANA AHLI MUDA | SOFYAN, SE               |
| <   | з       | 2                     | 198008232011021001 | MUHAMMAD SAKINUL WADI, S.HI | SEKRETARIS          | RANDOLPH WILLY,S.Pi.M.Si |
| < N | 1enu Sł | <mark>(P</mark> untuk | , masuk ke halar   | <mark>man ini</mark>        |                     |                          |
|     |         |                       |                    |                             |                     |                          |
|     |         |                       |                    |                             |                     |                          |
|     |         |                       |                    |                             |                     |                          |
|     |         |                       |                    |                             |                     |                          |
|     |         |                       |                    |                             |                     |                          |
|     |         |                       |                    |                             |                     |                          |

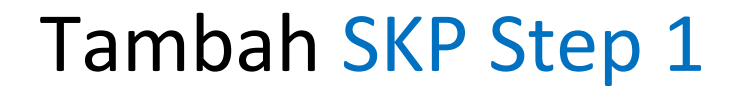

Form tambah data kegiatan tugas jabatan

| IKU                 |        |                         |                                                     | i uali pega                                         | Wal     |                        |                                                                   |       |       |  |
|---------------------|--------|-------------------------|-----------------------------------------------------|-----------------------------------------------------|---------|------------------------|-------------------------------------------------------------------|-------|-------|--|
|                     | 2022   | ✓ Ł                     |                                                     |                                                     |         |                        |                                                                   |       |       |  |
|                     | NO.    | I. PEJABAT PENILAI      | tahun                                               |                                                     | NO.     | II. PEGAWAI NEGERI SIP | IL YANG DI NILAI                                                  |       |       |  |
| SKP                 | 1      | Nama                    | MUHAMMAD SAKINUL WADI, S.HI                         |                                                     | - 1     | Nama                   | FIRDAUS, SH, MM                                                   |       | 4     |  |
| erjanian<br>Kinesia | 2      | NIP                     | 198008232011021001                                  | Pejabat                                             | Penilai | NIP                    | 197405111996021002                                                | 1     |       |  |
| n na ja             | з      | Pangkat/GoLRuang        | PENATA TK.I (III.d)                                 |                                                     | 3       | Pangkat/Gol.Ruang      | PEMBINA (IV.a) Pega                                               | awai  |       |  |
| ngukuran<br>Kineria | 4      | Jabatan                 | SEKRETARIS                                          |                                                     | 4       | Jabatan                | KEPALA BIDANG PENELITIAN DAN P                                    |       |       |  |
|                     | 5      | Unit Kerja              | Badan Perencanaan Pembangunan Daerah, Penelitian da | aan Pembangunan Daerah, Penelitian dan Pengembangan |         |                        | Badan Perencanaan Pembangunan Daerah, Penelitian dan Pengembangan |       |       |  |
| aporan<br>Kinerja   | + Tamb | oah Kegiatan tugas jaba | tan 🔨 <mark>4</mark>                                |                                                     |         |                        |                                                                   |       | + Sim |  |
|                     |        |                         |                                                     |                                                     |         |                        | TARGET                                                            |       |       |  |
| giatan t            | ugas   | jabatan un              | TUK I. KEGIATAN TUGAS JABATAN                       | AK                                                  | KUAI    | NT/OUTPUT              | KUAL/MUTU                                                         | WAKTU | BIAYA |  |

# Tambah SKP Step 2

Form tambah kegiatan tugas jabatan

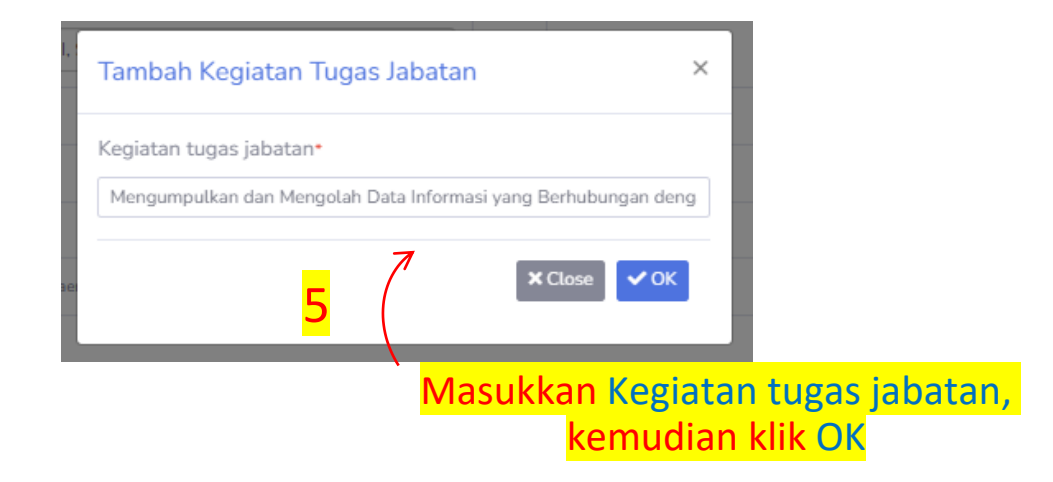

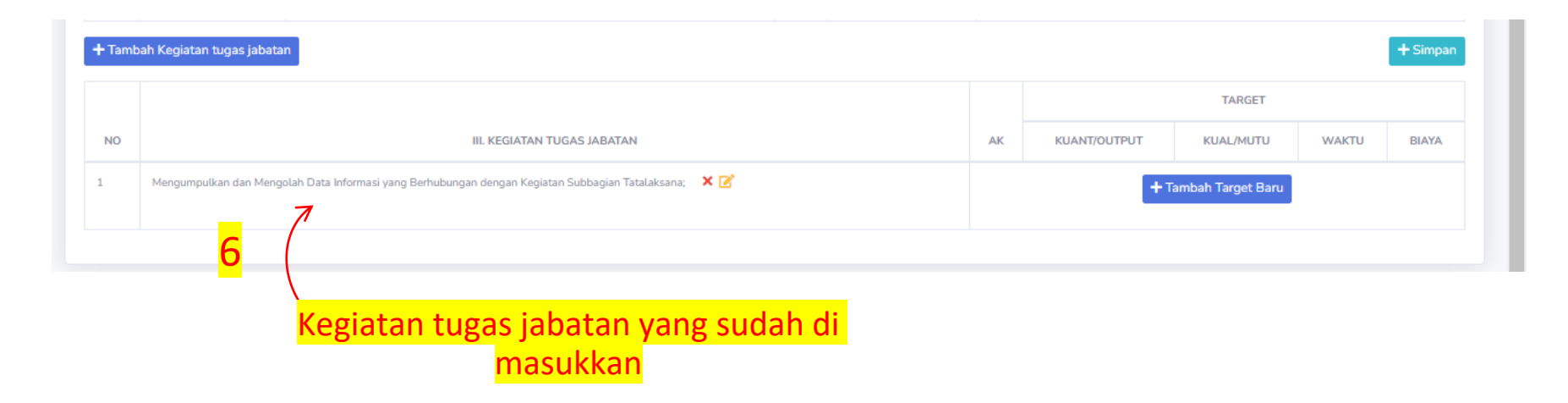

#### Tambah SKP Step 3

#### Form tambah data target

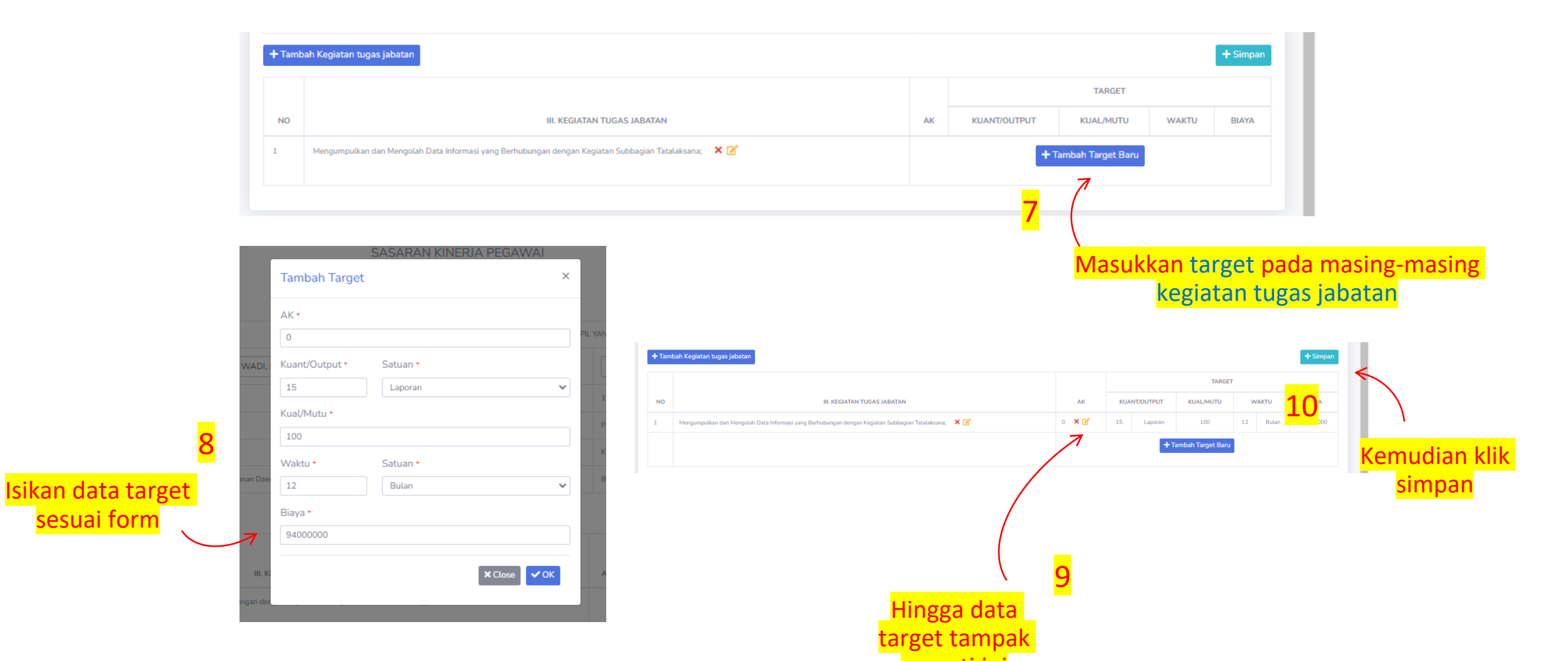

# Menu Perjanjian Kinerja Eselon II

Tambahkan data PK Eselon 2 pada menu ini

# Halaman Utama PK Eselon II

List data Eselon II yang sudah di tambahkan

|                                             | Bappeda                                                                                                    | 2 |
|---------------------------------------------|----------------------------------------------------------------------------------------------------|---|
| Dashboard<br>Pegawai                        | Perjanjian Kinerja Eselon II  Cari PK  Cari PK  Cari PK                                                                                                    |   |
|                                             | 2022 <ul> <li>Aksi asaran Strategis</li> <li>Indikator Sasaran</li> <li>Program</li> <li>Jabatan</li> <li>Satuan</li> <li>Target</li> <li>Pagu</li> </ul>     |   |
| Perjanian<br>Kinerja                        | Eselon II<br>Eselon III<br>Eselon IV<br>Klik Menu Perjanjian Kinerja Eselon II<br>Bangan daerah<br>KEPALA BIDANG PENELITIAN DAN PENGEMBANGAN<br>89 89,000,000 |   |
| Pengukuran<br>Kinerja<br>Laporan<br>Kinerja | untuk masuk ke halaman ini                                                                                                    |   |
| Upload<br>Dokumen                           |                                                                                                    |   |

## Form Tambah Data Eselon II

Form Tambah perjanjian kinerja eselon II

|                       |                                 |                                             |        |    | _      | _      |           |
|-----------------------|---------------------------------|---------------------------------------------|--------|----|--------|--------|-----------|
|                       |                                 | Tambah Perjanjian Kinerja Eselon II ×       |        |    |        |        | Bappeda 🔒 |
| @b<br>Dashboard       | Perjanjian Kinerja Eselon II    | Tahun                                       |        |    |        |        | + Tambah  |
| Pegawai               | Cari PK                         | 2022                                        |        |    |        |        |           |
| iku<br>•              | 2022                            | Indikator Sasaran                           |        |    |        |        |           |
| ікі<br>               | 2                               | Program                                     |        |    |        |        |           |
| SKP                   | Aksi Sasara Srategis            | Jabatan                                     | Jabata | an | Satuan | Target | Pagu      |
| Perjanian<br>Kinerja  | berikut, pastikan semuanya      | KEPALA BIDANG PENELITIAN DAN PENGEMBANGAN 🔻 |        |    |        |        |           |
| Pengukuran<br>Kinerja | <mark>sudah terisi</mark>       | Nilai                                       |        |    |        |        |           |
| Caporan<br>Kinerja    | <mark>Kemudian klik save</mark> | 89                                          |        |    |        |        |           |
| Upload<br>Dokumen     |                                 | Pagu<br>89.000.000                          |        |    |        |        |           |
| Line<br>Cascading     |                                 |                                             |        |    |        |        |           |
| Line Cetak            |                                 | Close Save                                  |        |    |        |        |           |

# Menu Perjanjian Kinerja Eselon III

Tambahkan data PK Eselon 3 pada menu ini

## Halaman Utama PK Eselon III

List data Eselon III yang sudah di tambahkan

|                                |                         |                    |                                          |                                                                                |         |          |        | Bappeda 🧟      |
|--------------------------------|-------------------------|--------------------|------------------------------------------|--------------------------------------------------------------------------------|---------|----------|--------|----------------|
| Dashboard                      | Perjanjian k            | Kinerja Eselon III | I                                        | Klik tombol tambah untuk n                                                     | nenamb  | ah dat   | a      | + Tambah       |
| Pegawai<br>IKU                 | Cari PK                 |                    |                                          |                                                                                |         |          |        | <mark>2</mark> |
| iki                            | 2022                    |                    | •                                        |                                                                                |         |          |        |                |
| SKP                            | Aksi                    | S an Strategis     | Indikator Sasaran                        | Program                                                                        | Jabatan | Satuan   | Target | Pagu           |
| 😨<br>Perjanian<br>Kinerja      | Eselon II<br>Eselon III | ta asaran baru     | test indikator sasaran baru              |                                                                                |         |          |        |                |
| iiiii<br>Pengukuran<br>Kinerja | Eselon IV               | Klik Menu          | u Perjanjian Kinerj<br>Ik masuk ke halan | <mark>ia Eselon III</mark> rusan pemerintahan daerah kabupaten/kota<br>nan ini | STAF    | per kali | 89     | 30,000,000     |
| 🔅<br>Laporan<br>Kinerja        |                         |                    |                                          |                                                                                |         |          |        |                |
| Upload<br>Dokumen              |                         |                    |                                          |                                                                                |         |          |        |                |
| 🖮<br>Cascading                 |                         |                    |                                          |                                                                                |         |          |        |                |
| Cetak                          |                         |                    |                                          |                                                                                |         |          |        |                |

## Form Tambah Data Eselon III

#### Form Tambah perjanjian kinerja eselon III

|                               | Tambah Perjanjian Kinerja Eselon III | × |         |        |        | Bappeda 🔕 |
|-------------------------------|--------------------------------------|---|---------|--------|--------|-----------|
| Perjanjian Kinerja Eselon III | Tahun<br>Pilih •                     |   |         |        |        | + Tambah  |
| Cari PK                       | Sasaran                              |   |         |        |        |           |
| Piùh Tahun                    | Indikator Sasaran                    |   |         |        |        |           |
| Aksi Sasaran Strategis        | Program                              |   | Jabatan | Satuan | Target | Pagu      |
| lsikan data sesuai pada form  | Pilih •                              |   |         |        |        |           |
| berikut, pastikan semuanya    | Pilih -                              |   |         |        |        |           |
|                               | Pilih -                              |   |         |        |        |           |
| Kemudian klik save            | Target                               |   |         |        |        |           |
|                               | Pagu                                 |   |         |        |        |           |
|                               | 0                                    | _ |         |        |        |           |
|                               | Close Save                           |   |         |        |        |           |

# Menu Perjanjian Kinerja Eselon IV

Tambahkan data PK Eselon 4 pada menu ini

## Halaman Utama PK Eselon IV

List data Eselon III yang sudah di tambahkan

|           |                                                                     |                      |                           |                                      |         |               |        | Bappeda 🧧 |  |
|-----------|---------------------------------------------------------------------|----------------------|---------------------------|--------------------------------------|---------|---------------|--------|-----------|--|
| oard      | Perjanjian Kinerja Eselon IV Klik tombol tambah untuk menambah data |                      |                           |                                      |         |               |        |           |  |
| vai       | Cari PK                                                             |                      |                           |                                      |         |               |        |           |  |
|           | 2022                                                                |                      | ·                         |                                      |         |               |        |           |  |
|           | Aksi                                                                | Sasaran Strategis    | Indikator Sasaran         | Kegiatan                             | Jabatan | Satuan        | Target | Pagu      |  |
|           | Eselon II                                                           | test sasaran baru    |                           |                                      |         |               |        |           |  |
| an<br>a   | Eselon III                                                          | 1                    | test indikator sasaran ba | ru                                   |         |               |        |           |  |
|           | Eselon IV                                                           |                      |                           | Pengelolaan Pendidikan Sekolah Dasar | STAF    | sesi kegiatan | 89     | 1,000,000 |  |
| uran<br>a |                                                                     | Klik Menu Pe         | erjanjian Kinerja         | a Eselon IV                          |         |               |        |           |  |
| n         |                                                                     | <mark>untuk n</mark> | nasuk ke halam            | an ini                               |         |               |        |           |  |

## Form Tambah Data Eselon IV

Form Tambah perjanjian kinerja eselon IV

|            |                                                                                 | Tambah Perjanjian Kinerja Eselon IV                | × |         |               |        | Bappeda   |
|------------|---------------------------------------------------------------------------------|----------------------------------------------------|---|---------|---------------|--------|-----------|
|            | Perjanjian Kinerja Eselon IV                                                    | Tahun<br>2022 •                                    | · |         |               |        | + Tambah  |
|            | Cari PK                                                                         | Sasaran<br>test sasaran baru                       |   |         |               |        |           |
|            | 2022                                                                            | Indikator Sasaran test indikator sasaran baru      |   |         |               |        |           |
| SKP        | Aksi 3asaran Strategis Indikator S<br>test sasaran baru                         | Kegiatan<br>Pengelolaan Pendidikan Sekolah Dasar 🗸 | · | Jabatan | Satuan        | Target | Pagu      |
| Pergukuran | Sikan data sesuai pada form ender<br>perikut, pastikan semuanya<br>sudah terisi | Jabatan<br>STAF -                                  | · | STAF    | sesi kegiatan | 89     | 1,000,000 |
|            | Kemudian klik save                                                              | sesi kegiatan -                                    | · |         |               |        |           |
|            |                                                                                 | 90<br>Pagu                                         |   |         |               |        |           |
|            |                                                                                 | 1,000,000                                          | ] |         |               |        |           |

# Menu Pengukuran Kinerja

Tambahkan data capaian kinerja per-triwulan

## Halaman Utama Pengukuran Kinerja

List data Pengukuran Kinerja

|                     |                                       |                              |               |                                    |                                |                                      | Bappeda 🤰                    |
|---------------------|---------------------------------------|------------------------------|---------------|------------------------------------|--------------------------------|--------------------------------------|------------------------------|
| en and a shboard    | Data Pengukuran Kin                   | erja                         |               |                                    |                                |                                      |                              |
| gawai               | Cari                                  |                              |               |                                    |                                |                                      |                              |
|                     | 2022                                  | •                            |               |                                    |                                |                                      | 2                            |
| £                   | Indikator Sasaran                     | Capaian Kinerja              | Kli<br>Target | ik tombol (<br><sub>Kine</sub> Dat | edit untuk me<br>a per-triwula | emasukan<br>n <sub>Rekomendasi</sub> | #                            |
| KP                  | Persentase Keselarasan Muatan antar D | okumen Perencanaan Pembangur | nan Daerah    |                                    |                                |                                      |                              |
| anian<br>berja<br>1 |                                       | TWI                          | 0             | 0                                  | 0                              | 0                                    |                              |
| ukuran 🖌            |                                       | TW II                        | 0             | 0                                  | 0                              | 0                                    | <ul> <li>☑</li> </ul>        |
| o<br>poran          | Klik Menu Pengukura                   | an Kinerja<br>aman ini       | 0             | 0                                  | 0                              | 0                                    | <ul><li><b>⊘ ℤ</b></li></ul> |
| nerja               | untuk masuk ke hal                    |                              | 0             | 0                                  | 0                              | 0                                    | <u> </u>                     |

# Form Input Pengukuran Kinerja

Isikan data sesuai pada form

|                       |                                             | Edit Triwulan I | ×     |                   | Bappeda   |
|-----------------------|---------------------------------------------|-----------------|-------|-------------------|-----------|
| Dashboard             | Data Pengukuran Kinerja                     | Target          |       |                   |           |
| Pegawai<br>A<br>IKU   | Cari                                        | 0<br>Kinerja    |       |                   |           |
| e<br>Ki               | 2022                                        | 0<br>Anggaran   |       |                   |           |
| SKP                   | Indikator Sasaran                           | 0               |       | Rekomendasi       | #         |
| Perjanian             | Persentase Keselarasan Muatan antar Dokumer | Rekomendasi     | n dat | a nada form, kemu | dian klik |
| Kinerja               |                                             |                 |       | update            |           |
| Pengukuran<br>Kinerja |                                             | <mark>ک</mark>  | 1     |                   |           |
| Laporan<br>Kinerja    |                                             | Close           | •     | 0                 |           |

# Menu **LKJIP**

Upload file pdf lkjip

## Halaman Utama LKJIP

Mencari data dan Upload file lkjip pada form

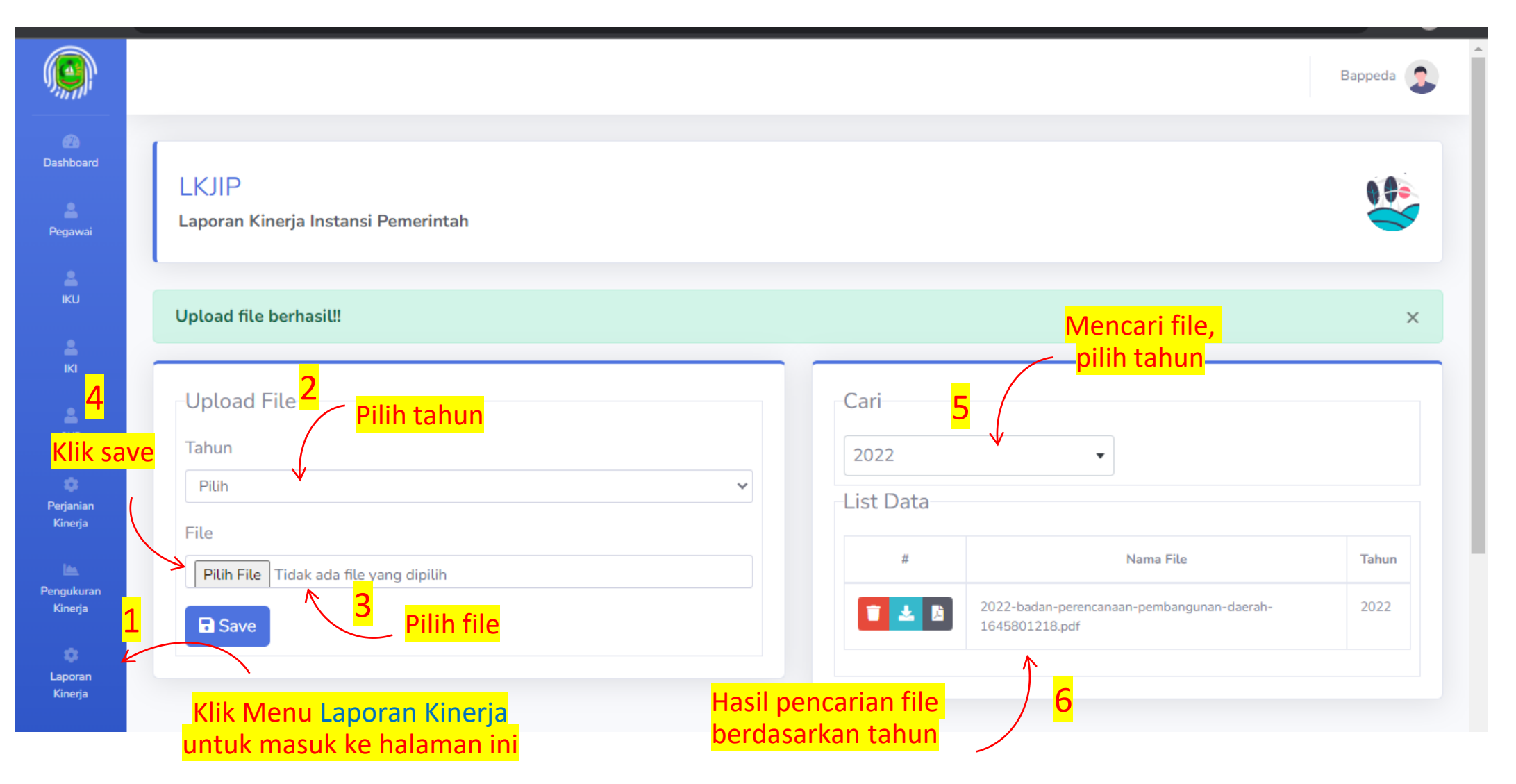

# Menu Upload Dokumen Pendukung

Upload file Dokumen Pendukung

## Halaman Utama Upload Dokumen

Mencari data dan Upload file Dokumen Pendukung

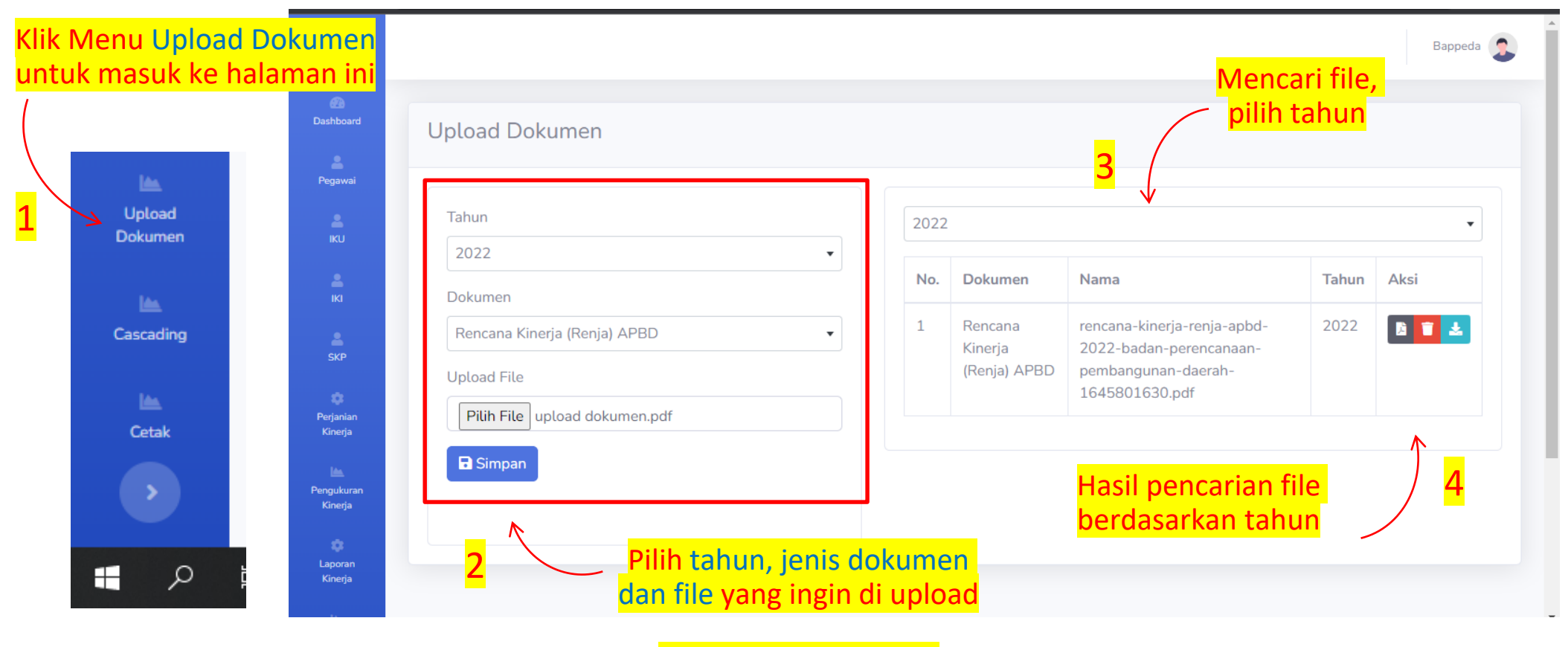

Kemudian klik simpan

# Menu Upload Pohon Kinerja

Upload file pdf dokumen kinerja

# Halaman Utama Upload Cascading

Mencari data dan Upload file cascading

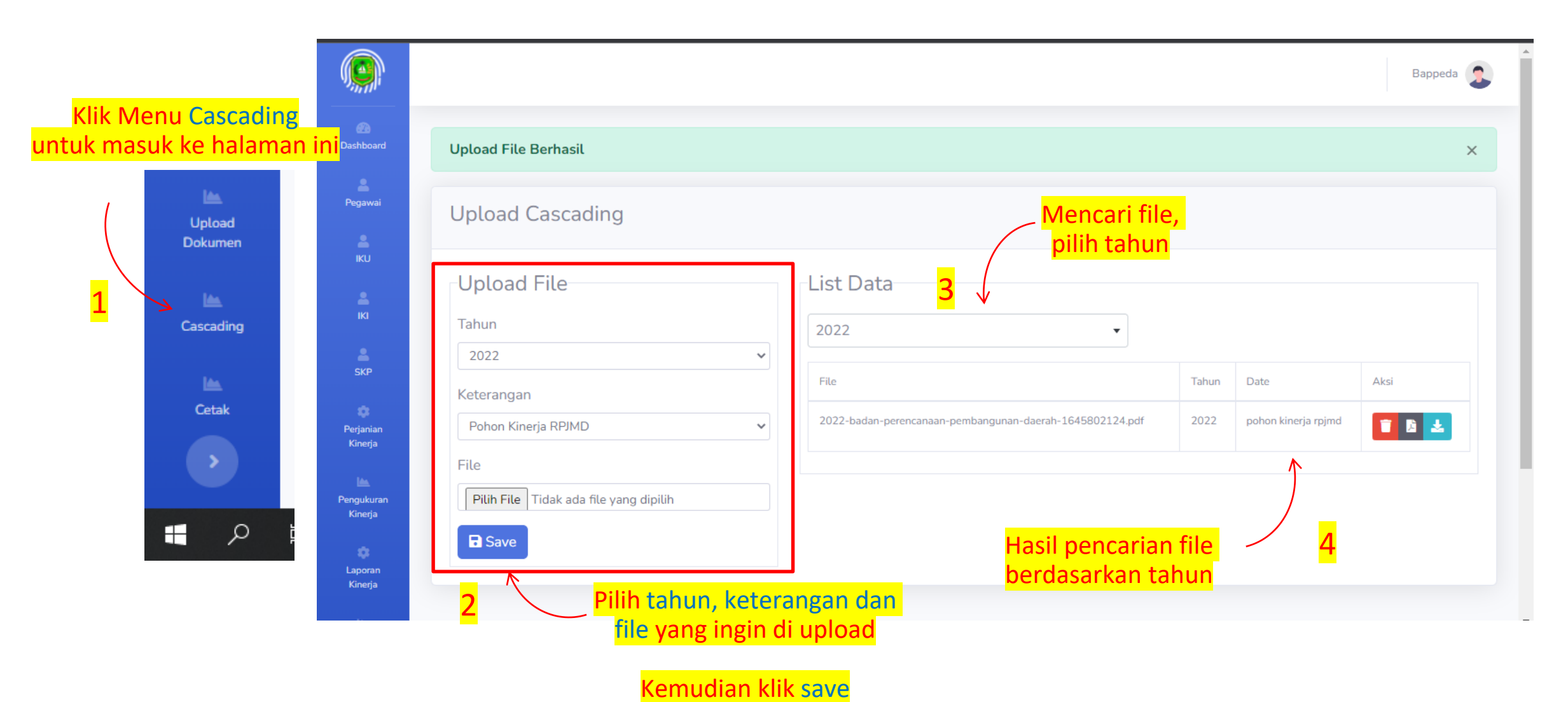

# Menu Cetak

Cetak File

#### Halaman Utama Cetak

Cetak file PK, IKI dan SKP

|                       | Bappeda 🤰                        |
|-----------------------|----------------------------------|
| 20<br>Dashboard       |                                  |
| Pegawai               | Perjanjian Kinerja (PK)          |
| <b>i</b> KU           | Tahun 🗢 🖹 Cetak                  |
| <b>e</b><br>IKI       | Indikator Kinerja Individu (IKI) |
| SKP                   | Sasaran Kinerja Pegawai (SKP)    |
| erjanian<br>Kinerja   |                                  |
| Pengukuran<br>Kinerja |                                  |
| Caporan<br>Kinerja    |                                  |

# Fitur Chat

## Menu Chat

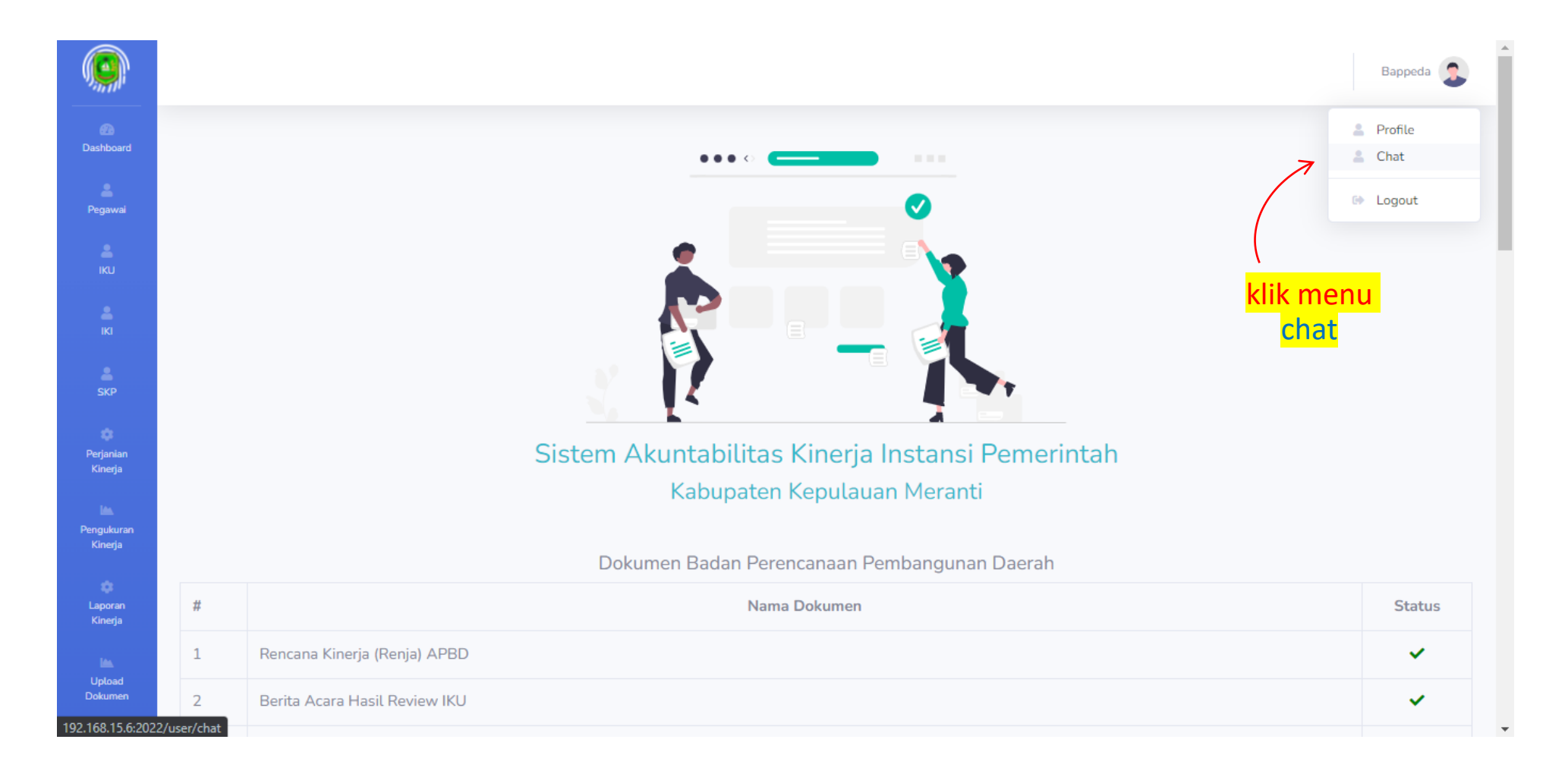

### Menu Chat

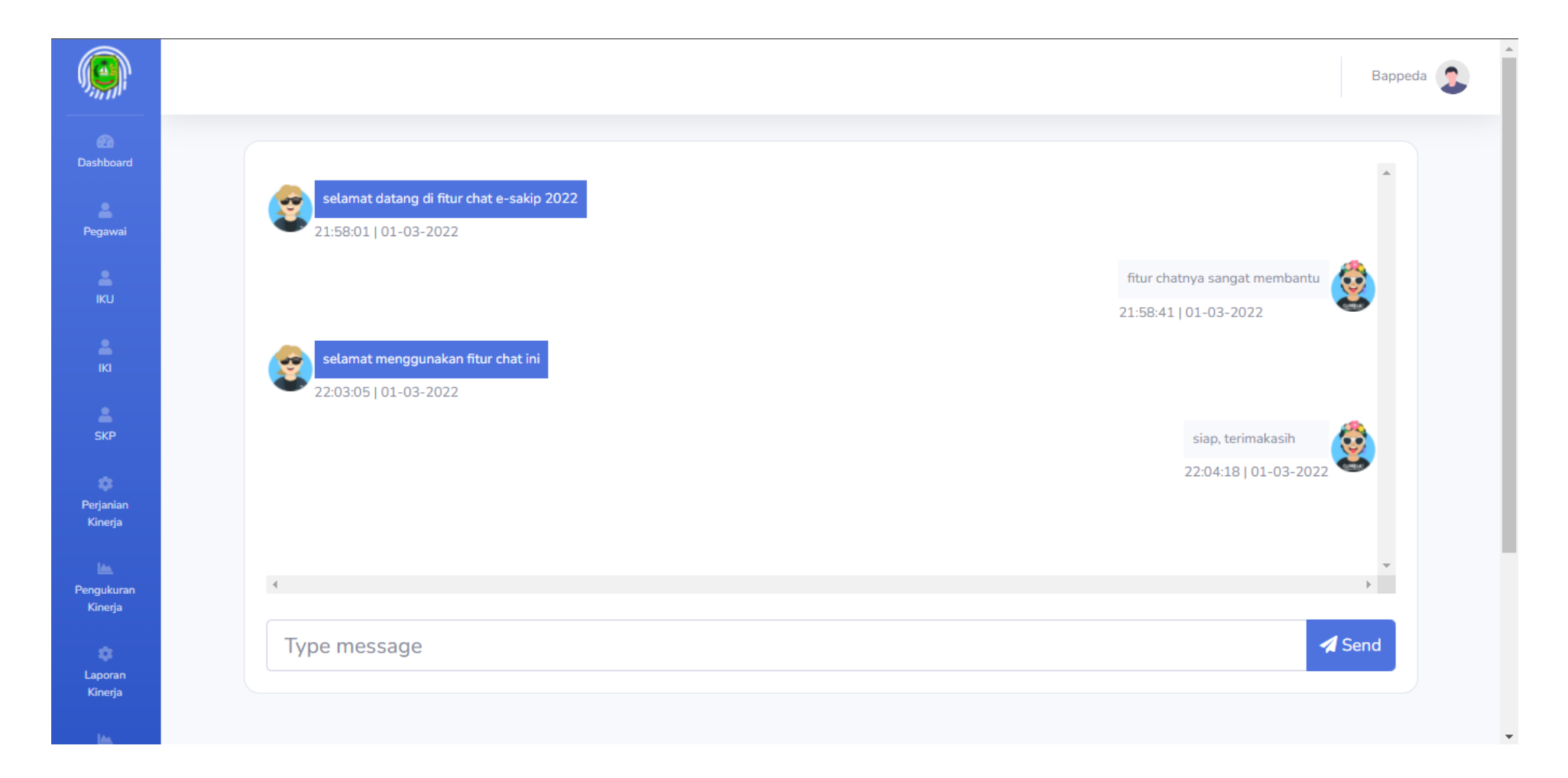

# Terimakasih

Data pada manual book ini hanya sebagai contoh